## **Oracle® Data Mining**

Administrator's Guide 11*g* Release 1 (11.1) **B28130-03** 

April 2008

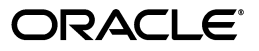

Oracle Data Mining Administrator's Guide, 11g Release 1 (11.1)

B28130-03

Copyright © 2005, 2008, Oracle. All rights reserved.

The Programs (which include both the software and documentation) contain proprietary information; they are provided under a license agreement containing restrictions on use and disclosure and are also protected by copyright, patent, and other intellectual and industrial property laws. Reverse engineering, disassembly, or decompilation of the Programs, except to the extent required to obtain interoperability with other independently created software or as specified by law, is prohibited.

The information contained in this document is subject to change without notice. If you find any problems in the documentation, please report them to us in writing. This document is not warranted to be error-free. Except as may be expressly permitted in your license agreement for these Programs, no part of these Programs may be reproduced or transmitted in any form or by any means, electronic or mechanical, for any purpose.

If the Programs are delivered to the United States Government or anyone licensing or using the Programs on behalf of the United States Government, the following notice is applicable:

U.S. GOVERNMENT RIGHTS Programs, software, databases, and related documentation and technical data delivered to U.S. Government customers are "commercial computer software" or "commercial technical data" pursuant to the applicable Federal Acquisition Regulation and agency-specific supplemental regulations. As such, use, duplication, disclosure, modification, and adaptation of the Programs, including documentation and technical data, shall be subject to the licensing restrictions set forth in the applicable Oracle license agreement, and, to the extent applicable, the additional rights set forth in FAR 52.227-19, Commercial Computer Software--Restricted Rights (June 1987). Oracle USA, Inc., 500 Oracle Parkway, Redwood City, CA 94065.

The Programs are not intended for use in any nuclear, aviation, mass transit, medical, or other inherently dangerous applications. It shall be the licensee's responsibility to take all appropriate fail-safe, backup, redundancy and other measures to ensure the safe use of such applications if the Programs are used for such purposes, and we disclaim liability for any damages caused by such use of the Programs.

Oracle, JD Edwards, PeopleSoft, and Siebel are registered trademarks of Oracle Corporation and/or its affiliates. Other names may be trademarks of their respective owners.

The Programs may provide links to Web sites and access to content, products, and services from third parties. Oracle is not responsible for the availability of, or any content provided on, third-party Web sites. You bear all risks associated with the use of such content. If you choose to purchase any products or services from a third party, the relationship is directly between you and the third party. Oracle is not responsible for: (a) the quality of third-party products or services; or (b) fulfilling any of the terms of the agreement with the third party, including delivery of products or services and warranty obligations related to purchased products or services. Oracle is not responsible for any loss or damage of any sort that you may incur from dealing with any third party.

## Contents

| Pre | eface                                          | . vii |
|-----|------------------------------------------------|-------|
|     | Audience                                       | vii   |
|     | Documentation Accessibility                    | vii   |
|     | Related Documentation                          | viii  |
|     | Where to Find Database Tuning Documentation    | viii  |
|     | Conventions                                    | . ix  |
| Wł  | nat's New in Oracle Data Mining Administration | xi    |
|     | No DMSYS Schema                                | . xi  |
|     | Mining Models in the Oracle Data Dictionary    | . xi  |
|     | Enhanced Security                              | xii   |
|     | Scoping of Nested Data                         | xii   |
|     | Enhanced Handling of Sparse Data               | xii   |
|     | Desupported and Deprecated Features            | xii   |
| 1   | Getting Started                                |       |
|     | Install Oracle Database                        | 1-1   |
|     | Install Oracle Database Companion              | 1-7   |
|     | Create a Data Mining Demo User                 | 1-10  |
|     | Run the Sample Programs                        | 1-11  |
| 2   | Connecting to a Data Mining Database           |       |
|     | Your User ID                                   | 2-1   |
|     | Connect to a Local Database                    | 2-1   |
|     | Connect to a Remote Database                   | 2-2   |
|     | Create a Net Service Name                      | 2-3   |
| 3   | Upgrading Oracle Data Mining                   |       |
|     | Upgrading Oracle Data Mining                   | 3-1   |
|     | Downgrading Oracle Data Mining                 | 3-3   |
| 4   | Users and Privileges for Data Mining           |       |
|     | Creating Data Mining Users                     | 4-1   |
|     | System Privileges for Mining Models            | 4-2   |

## 5 Installing the Spreadsheet Add-In for Predictive Analytics

| About the Spreadsheet Add-In   | 5-1 |
|--------------------------------|-----|
| Requirements                   | 5-1 |
| Install the Spreadsheet Add-In | 5-2 |

## 6 Mining Model Schema Objects

## 7 The Data Mining Sample Programs

| PL/SQL Programs      | 7-1 |
|----------------------|-----|
| Java Programs        | 7-3 |
| Text Mining Programs | 7-4 |
| The Sample Data      | 7-7 |
| -                    |     |

## Index

## Preface

This manual explains how to install the various components of Oracle Data Mining and perform basic administration tasks. It also explains how to install and run the Data Mining sample programs.

The preface contains these topics:

- Audience
- Documentation Accessibility
- Related Documentation
- Where to Find Database Tuning Documentation
- Conventions

## Audience

This guide can be used by a spectrum of users, however, it is primarily directed at an individual user who wants to install, configure, and use Oracle Data Mining on a laptop or personal computer.

## **Documentation Accessibility**

Our goal is to make Oracle products, services, and supporting documentation accessible, with good usability, to the disabled community. To that end, our documentation includes features that make information available to users of assistive technology. This documentation is available in HTML format, and contains markup to facilitate access by the disabled community. Accessibility standards will continue to evolve over time, and Oracle is actively engaged with other market-leading technology vendors to address technical obstacles so that our documentation can be accessible to all of our customers. For more information, visit the Oracle Accessibility Program Web site at

http://www.oracle.com/accessibility/

#### Accessibility of Code Examples in Documentation

Screen readers may not always correctly read the code examples in this document. The conventions for writing code require that closing braces should appear on an otherwise empty line; however, some screen readers may not always read a line of text that consists solely of a bracket or brace.

#### Accessibility of Links to External Web Sites in Documentation

This documentation may contain links to Web sites of other companies or organizations that Oracle does not own or control. Oracle neither evaluates nor makes any representations regarding the accessibility of these Web sites.

#### TTY Access to Oracle Support Services

Oracle provides dedicated Text Telephone (TTY) access to Oracle Support Services within the United States of America 24 hours a day, 7 days a week. For TTY support, call 800.446.2398. Outside the United States, call +1.407.458.2479.

## **Related Documentation**

The documentation set for Oracle Data Mining is part of the Oracle Database 11*g* Release 1 (11.1) Online Documentation Library. The Oracle Data Mining documentation set consists of the following documents:

- Oracle Data Mining Concepts
- Oracle Data Mining Application Developer's Guide
- Oracle Data Mining Java API Reference (javadoc)

For detailed information about the Oracle Data Mining PL/SQL interface, see Oracle Database PL/SQL Packages and Types Reference. Search for DBMS\_DATA\_MINING.

For detailed information about the SQL data mining functions, see *Oracle Database SQL Language Reference*.

For an introduction to application development in SQL and PL/SQL, see *Oracle Database Advanced Application Developer's Guide*.

For an introduction to application development in Java, see *Oracle Database Java Developer's Guide* 

## Where to Find Database Tuning Documentation

The Oracle Data Mining documentation set does not address the topic of database tuning for data mining. The *Oracle Database Performance Tuning Guide* is the best source of information for tuning Oracle Database (including when the goal is to invoke mining build/score operations).

The memory tuning parameters PGA\_AGGREGATE\_TARGET and SGA\_TARGET can easily have the most impact on data mining. The correct setting of PGA is very important for model building routines, as well as complex queries and batch scoring. From a Data Mining perspective, the SGA is generally less of a concern, except that real-time scoring is enabled by having the model loaded into the shared cursor in the SGA, so this still should be sized accordingly.

#### See Also:

Oracle Database Performance Tuning Guide for getting started

*Oracle Database Performance Tuning Guide* for more detail on memory configuration

In addition, if parallel execution is desired, then there are INIT.ORA parameters that control this functionality.

**See Also:** Chapter 25 in *Oracle Database Data Warehousing Guide* for information about parallel execution tuning

## Conventions

The following text conventions are used in this document:

| Convention | Meaning                                                                                                    |
|------------|----------------------------------------------------------------------------------------------------|
| boldface   | Boldface type indicates graphical user interface elements associated with an action, or terms defined in text or the glossary.         |
| italic     | Italic type indicates book titles, emphasis, or placeholder variables for which you supply particular values.                          |
| monospace  | Monospace type indicates commands within a paragraph, URLs, code in examples, text that appears on the screen, or text that you enter. |

## What's New in Oracle Data Mining Administration

This section summarizes the new features of Oracle Data Mining that pertain to installation, administration, and upgrade.

#### See Also:

- "What's New" in Oracle Data Mining Concepts for a complete list of new and deprecated features in Oracle Data Mining 11g Release 1 (11.1).
- Chapter 3 for information on upgrading and downgrading a database

This section contains the following topics:

- No DMSYS Schema
- Mining Models in the Oracle Data Dictionary
- Enhanced Security
- Scoping of Nested Data
- Enhanced Handling of Sparse Data
- Desupported and Deprecated Features

## No DMSYS Schema

Oracle Data Mining 11g Release 1 (11.1) has a tight integration with Oracle Database. Data Mining metadata and PL/SQL packages have been migrated from DMSYS to SYS. The DMSYS schema no longer exists in Oracle Database 11g Release 1 (11.1) fresh installations.

## Mining Models in the Oracle Data Dictionary

New catalog views for Data Mining are introduced in 11g Release 1 (11.1):

- ALL/DBA/USER\_MINING\_MODELS provides information about mining models
- ALL/DBA/USER\_MINING\_MODEL\_ATTRIBUTES provides information about data columns used to build a mining model
- ALL/DBA/USER\_MINING\_MODEL\_SETTINGS provides information about configuration settings for mining models

The ALL/DBA/USER\_OBJECTS catalog view now identifies mining models.

**See Also:** "Obtaining Information from the Data Dictionary" in Chapter 6.

## **Enhanced Security**

Security features of Oracle Data Mining are significantly enhanced in 11g Release 1 (11.1). Improved security for data mining has several aspects:

- Previously, Oracle Data Mining used DMSYS as its own repository schema. This
  necessitated the granting of advanced database privileges to DMSYS, a non-system
  account. In 11g Release 1 (11.1), the Oracle Data Mining metadata repository is in
  SYS, where it is accessible only to the system DBA.
- New system and object privileges for mining model objects are introduced in 11g Release 1 (11.1).
- The SQL auditing system can be used to track operations on mining model objects.

**Note:** The privilege CREATE MINING MODEL is required for creating models in 11*g*. This privilege should be added to any accounts being upgraded to 11*g*.

See Also: Chapter 4, "Users and Privileges for Data Mining".

## Scoping of Nested Data

Oracle Data Mining supports nested data types for both categorical and numerical data. Multi-record case data must be transformed to nested columns for mining.

In Oracle Data Mining 10gR2, nested columns were processed as top-level attributes; the user had to ensure that two nested columns did not contain an attribute with the same name. In Oracle Data Mining 11g, nested attributes are scoped with the column name, which relieves the user of this burden.

**See Also:** Oracle Data Mining Application Developer's Guide

## **Enhanced Handling of Sparse Data**

Handling of sparse data and missing values has been standardized across algorithms in Oracle Data Mining 11g. Data is sparse when a high percentage of the cells are empty, but all the values are assumed to be known. Only nested data can be considered sparse. Missing values in simple numeric or character columns are considered missing at random.

See Also: Oracle Data Mining Application Developer's Guide

## Desupported and Deprecated Features

The following features are desupported in 11g Release 1 (11.1):

- DMSYS schema
- Oracle Data Mining Scoring Engine

- In Oracle 10.2, you could use Database Configuration Assistant (DBCA) to configure the Data Mining option. In Oracle 11g, you do not need to use DBCA to configure the Data Mining option.
- Basic Local Alignment Search Tool (BLAST)

The following features are deprecated in 11g Release 1 (11.1):

- Adaptive Bayes Network classification algorithm
- DM\_USER\_MODELS view is replaced by data dictionary views
- Several PL/SQL procedures have been deprecated.
  - GET\_DEFAULT\_SETTINGS

Replaced with data dictionary views: USER/ALL/DBA\_MINING\_MODEL\_SETTINGS

GET\_MODEL\_SETTINGS

Replaced with data dictionary views: USER/ALL/DBA\_MINING\_MODEL\_SETTINGS

GET\_MODEL\_SIGNATURE

Replaced with data dictionary views: USER/ALL/DBA\_MINING\_MODEL\_ATTRIBUTES

See Also: Oracle Database PL/SQL Packages and Types Reference

**Note:** Oracle recommends that you do not use deprecated procedures in new applications. Support for deprecated features is for backward compatibility only.

# 1

## **Getting Started**

This chapter is intended for anyone who wishes to install and use Oracle Data Mining on a personal computer for educational or demonstration purposes. It provides the basic information you will need to install the Data Mining software on Microsoft Windows and run the sample programs locally on your pc or laptop. To run the programs remotely, see the instructions in Chapter 2.

#### See Also:

Oracle Database 2 Day DBA

Oracle Database Installation Guide for Microsoft Windows

This chapter contains the following sections. Complete the instructions in each section before proceeding to the next section.

- Install Oracle Database
- Install Oracle Database Companion
- Create a Data Mining Demo User
- Run the Sample Programs

## Install Oracle Database

Oracle Data Mining is part of Oracle Database Enterprise Edition. To perform data mining activities, you must be able to log on to an Oracle database, and your user ID must have the appropriate database privileges.

The instructions in this section explain how to install Oracle Database with the sample schemas on your personal computer. The sample schemas are needed for the Data Mining sample programs.

**Note:** These instructions assume that this is a fresh installation of Oracle Database 11*g*.

If you already have Oracle components installed on your computer, refer to *Oracle Database Installation Guide for Microsoft Windows*.

1. From the Database installation directory, run SETUP.EXE.

Oracle Universal Installer opens and displays the Select a Product to Install dialog. Choose **Oracle Database 11***g*.

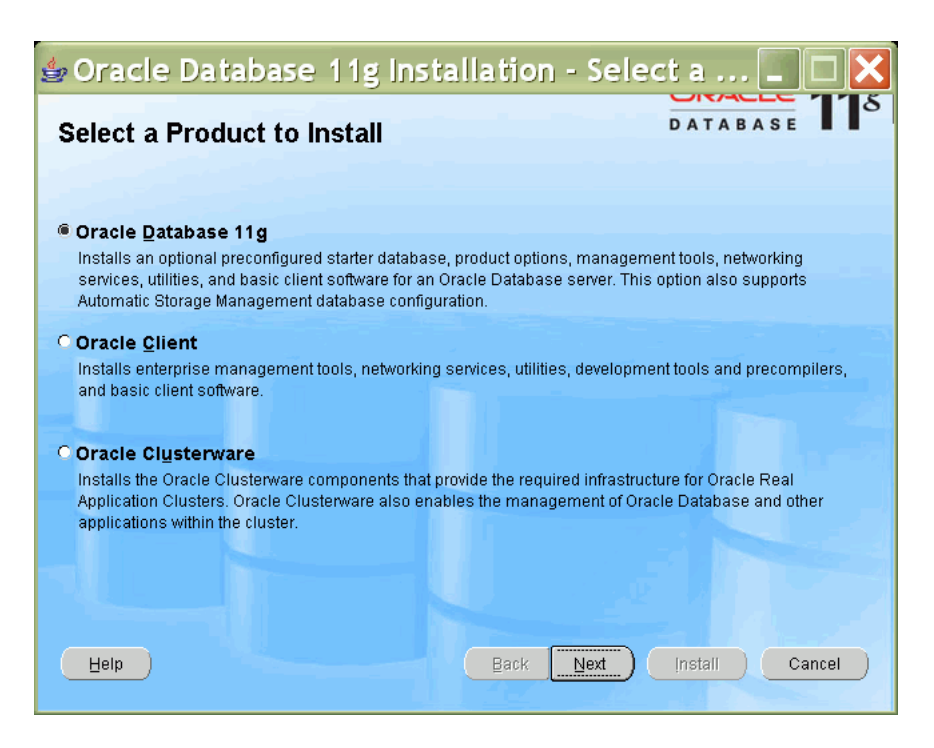

Choose Next.

**2.** The Installer displays the Select Installation Method page.

| oracle Data                                                                                                    | oase 11g Installation - Select In 🔳 🗆 🗙                        |  |  |  |
|----------------------------------------------------------------------------------------------------|----------------------------------------------------------------|--|--|--|
| Select Installation Method                                                                                                    |                                                                |  |  |  |
| Basic Installation     Perform full Oracle Database 11g installation with standard configuration options requiring minimal input.     This option uses file system for storage, and a single password for all database accounts.                                        |                                                                |  |  |  |
| <u>O</u> racle Base Location:                                                                                                    | Ctapptora11g Browse)                                           |  |  |  |
| Oracle Home Location:                                                                                                    | C:\app\ora11g\product\11.1.0\db_1 Browse                       |  |  |  |
| Installation <u>Type</u> :                                                                                                    | Enterprise Edition (2.9GB)                                     |  |  |  |
| 🔽 Create Starter Databa                                                                                                    | ise (additional 720MB)                                         |  |  |  |
| <u>G</u> lobal Database Nar                                                                                                    | ne: ora11g                                                     |  |  |  |
| Database Password:                                                                                                    | Confirm Password: **********                                   |  |  |  |
| This pass                                                                                                    | word is used for the SYS, SYSTEM, SYSMAN, and DBSNMP accounts. |  |  |  |
| C Advanced Installation                                                                                                    |                                                                |  |  |  |
| Allows advanced selections such as different passwords for the SYS, SYSTEM, SYSMAN, and DBSNMP<br>accounts, database character set, product languages, automated backups, custom installation, and<br>alternative storage options such as Automatic Storage Management. |                                                                |  |  |  |
| Help                                                                                                    | Back Next Install Cancel                                       |  |  |  |

- Choose **Basic Installation**.
- Specify the Oracle Base and Home directories. Oracle home is a subdirectory
  of the Oracle Base directory. You can accept the default paths provided by the
  Installer, as long as they do not already exist on your computer.
- Choose Enterprise Edition as the Installation Type.
- Check the **Create Starter Database** box.

- Specify a unique name for Global Database Name. You can use the default global database name provided by the Installer, as long as it does not already exist on your computer.
- Specify a password for the database accounts. The password must have at least eight characters and include both alphabetic and numeric characters. For details about specifying passwords, refer to *Oracle Database Security Guide*.

You will have the opportunity to change the passwords for the database accounts at a later time.

- Click Next.
- **3.** On the Oracle Configuration Manager Registration page, you can choose to register your installation with your Metalink account.

| 🕿 Oracle Universal Installer: Oracle Configur 🔳 🗖 🗙                                                                                                    |                                                                                                    |  |
|----------------------------------------------------------------------------------------------------|----------------------------------------------------------------------------------------------------|--|
|                                                                                                    | DATABASE 118                                                                                                    |  |
| Oracle Configuration Mana                                                                                                    | ager Registration                                                                                                    |  |
| Enable Oracle Configuration Manager<br>Oracle Configuration Manager allows you to as<br>account. When you log your service request<br>collected configuration data in this ORACLE_H | ssociate your configuration information with your Metalink<br>with Oracle, you can link your request with the pre-<br>IOME. |  |
| Customer Identification Number (CSI):                                                                                                    |                                                                                                    |  |
| Metalink Account Username:                                                                                                    |                                                                                                    |  |
| Country Code:                                                                                                    | UNITED STATES                                                                                                    |  |
| Provide your CSI Number, Metalink Account and Cour<br>information, press "Test Registration" button.                                                                                | try Code associated with your service agreement. To verify your                                                             |  |
| If a connection from your network to the public interne                                                                                                    | et requires you to connect through a Proxy, use "Connection Settings".                                                      |  |
| Connection Settings                                                                                                    |                                                                                                    |  |
| If you choose not to enable Oracle Configuration Manager<br>Installation and Administration Guide to complete the confi                                                             | r at this time, you may refer to the Oracle Configuration Manager<br>guration at anytime in the future.                     |  |
| Help Installed Products                                                                                                    | Back Wext Install Cancel                                                                                                    |  |

This page is optional. You can simply choose Next.

4. The Summary page displays the settings and components for the installation.

| 2 | 🐱 Oracle Universal Installer: Summary 📃 🗖 🗙                                                                                                    |                |  |
|---|----------------------------------------------------------------------------------------------------|----------------|--|
|   |                                                                                                    | ORACLE 118     |  |
|   | Summary                                                                                                    |                |  |
|   | Oracle Database 11g 11.1.0.5.0                                                                                                    |                |  |
|   | Source: V:\db\Disk1\install//source/db/Disk1/stage/products.xml Oracle Base: C:\app\ora11g Oracle Home: C:\app\ora11g\product\11.1.0\db_1 (OraDb11g_home1) Installation Type: Enterprise Edition Product Languages English Space Requirements C:\Required 2.89GB (includes 163MB temporary) : Available 17.09GB New Installations (131 products) |                |  |
|   | Help (Installed Products) Back Next (                                                                                                    | Install Cancel |  |

Click Install.

**5.** The Installer proceeds with the installation.

| SOracle Universal Installer: Install                                                                                                    |                                                                                |
|----------------------------------------------------------------------------------------------------|--------------------------------------------------------------------------------|
|                                                                                                    | ORACLE 118                                                                     |
| Install                                                                                                    |                                                                                |
| Installing Oracle Database 11g 11.1.0.5.0                                                                                                    |                                                                                |
| Installation in progress Setup pending Configuration pending Extracting files to (Clappional1.clappion)                                           | Management<br>Automation<br>ADDM for RAC<br>Automatic SQL<br>tuning and memory |
| 4%                                                                                                    | management                                                                     |
| Stop installation) You can find the log of this install session at: C:Program Files\Oracle\Inventory\logs\InstallActions2007-07-13_05-53-21PM log | Advisors for<br>Streams,<br>Partitioning, Repair                               |
|                                                                                                    |                                                                                |
| Help         Installed Products         Back         Next                                                                                         | Install Cancel                                                                 |

**6.** The Installer invokes the Configuration Assistants to configure and start the starter database.

| 🐱 Oracle Universal Installer: Co                                | onfiguratio          | on A 💶 🗆 🗙           |
|-----------------------------------------------------------------|----------------------|----------------------|
|                                                                 |                      | ORACLE 118           |
| Configuration Assistants                                        |                      |                      |
| The following configuration assistants will configure and start | : the components y   | ou selected earlier. |
| Tool Name                                                       | Status               | Туре                 |
| Oracle Database 11g                                             |                      |                      |
| Oracle Net Configuration Assistant                              | Succeeded            | Recommended          |
| Oracle Database Configuration Assistant                         | In progress          | Recommended          |
|                                                                 |                      |                      |
| Details (see full log at C.\Program Files\Oracle\Inventory\log  | \installActions2007- | Retry Stop           |
|                                                                 |                      | A                    |
| Configuration assistant "Oracle Net Configuration Assistant"    | succeeded            |                      |
| Output generated from configuration assistant "Oracle Data      | base Configuration / | Assistant":          |
| Help         Installed Products         Back                    | Next                 | Install Cancel       |

If the Configuration Assistants encounter an error, check the logs to determine the problem. You can choose to continue the installation and start the assistants manually later, or you can restart the installation. To continue the installation, click **Install**.

**7.** Database Configuration Assistant creates the starter database.

| 🖪 Database Con                                                                                                    | figurationAssistant 📃 🗆 🗙                                                                                                    |
|----------------------------------------------------------------------------------------------------|----------------------------------------------------------------------------------------------------|
| Change Assurance<br>Change Assurance<br>• Reducing the risk<br>and disruption of<br>change<br>• Database Replay<br>• SQL Performance<br>Analyzer | figuration Assistant   Copying database files  Creating and starting Oracle instance Completing Database Creation   Clone database creation in progress  40%  Log files for the current operation are located at: C:tappiora11gtofgtoollogstdbcatora11g  Stop |
|                                                                                                    |                                                                                                    |

**8.** The Database Configuration Assistant page displays information about the starter database.

| 🛱 Database Configuration Assista                                                                                                    | nt 🔀                       |
|----------------------------------------------------------------------------------------------------|----------------------------|
| Database creation complete. For details check the logfiles at:<br>C:\app\ora11g\cfgtoollogs\dbca\ora11g.                                                                                                    |                            |
| Database Information:<br>Global Database Name: ora11g<br>System Identifier(SID): ora11g<br>Server Parameter Filename: C:\app\ora11g\product\11.1.0\db_1                                                                                                    | \database\spfileora11g.ora |
| Note: All database accounts except SYS, SYSTEM, DBSNMP, and SYSMAN are locked. Select<br>the Password Management button to view a complete list of locked accounts or to manage<br>the database accounts(except DBSNMP and SYSMAN). From the Password Management<br>window, unlock only the accounts you will use. Oracle Corporation strongly recommends<br>changing the default passwords immediately after unlocking the account. |                            |
| (                                                                                                    | Password Management)       |
|                                                                                                    |                            |
| (OK)                                                                                                    |                            |

Click the Password Management button.

**9.** Unlock the SYS, SYSTEM, and SH accounts. Specify a password for SH. You can also change the passwords for SYS and SYSTEM if you wish. The password must have at least eight characters and include both alphabetic and numeric characters

For details about specifying passwords, refer to Oracle Database Security Guide.

| 🗈 Password Management 🛛 🔀                                                   |                                                                                                    |              |                  |  |
|-----------------------------------------------------------------------------|----------------------------------------------------------------------------------------------------|--------------|------------------|--|
| Lock / unlock database user accounts and / or change the default passwords: |                                                                                                    |              |                  |  |
| User Name                                                                   | Lock Account?                                                                                                    | New Password | Confirm Password |  |
| ORACLE_OCM                                                                  | ×                                                                                                    |              |                  |  |
| TSMSYS                                                                      | <ul> <li>✓</li> </ul>                                                                                                    |              |                  |  |
| XS\$NULL                                                                    | <ul> <li>✓</li> </ul>                                                                                                    |              |                  |  |
| BI                                                                          | ×                                                                                                    |              |                  |  |
| PM                                                                          | ×                                                                                                    |              |                  |  |
| MDDATA                                                                      | <ul> <li>✓</li> </ul>                                                                                                    |              |                  |  |
| IX                                                                          | ×                                                                                                    |              |                  |  |
| SH                                                                          |                                                                                                    | *****        | *****            |  |
| DIP                                                                         | ×                                                                                                    |              |                  |  |
| OE                                                                          | ×                                                                                                    |              |                  |  |
| APEX_PUBLIC_USER                                                            | <ul> <li>Image: A set of the set of the</li></ul> |              |                  |  |
| OK Cancel (Help)                                                            |                                                                                                    |              |                  |  |

Click **OK** to return to the Database Configuration Assistant page.

On the Database Configuration Assistant page, click OK.

**10.** Click **EXIT** to exit the Installer.

| Oracle Universal Installer: End of Installation                                                                                                    |                        |
|----------------------------------------------------------------------------------------------------|------------------------|
| D A T A B A S                                                                                                    | <b>11</b> <sup>g</sup> |
| End of Installation                                                                                                    |                        |
| The installation of Oracle Database 11g was successful, but some configuration<br>assistants failed, were cancelled or skipped.                                                                                                    | 1                      |
| The installation of Oracle Database 11g was successful, but some configuration assistants failed, were cancelled or skipped.  Please remember  Your database configuration files have been installed in C:\app\ora11g while other components selected for installation have been installed in C:\app\ora11g\product\11. 1.0\db_1. Be cautious not to accidentally delete these configuration files. |                        |
| Help         Installed Products         Back         Next         Install         C                                                                                                    | E <u>x</u> it          |

## Install Oracle Database Companion

The Oracle Data Mining sample programs are installed with Oracle Database Companion.

The Database Companion installation process copies the Oracle Data Mining sample programs, along with examples and demonstrations of other database features, to the \rdbms\demo subdirectory of the Oracle home directory.

To install the Database Companion, perform these steps:

1. From the Companion installation directory, run SETUP.EXE.

Oracle Universal Installer opens and displays the Welcome page. Click **Next** to advance to the next page.

| 🐱 Oracle Universal Installer: Welcome 👘                                                      |                             |
|----------------------------------------------------------------------------------------------|-----------------------------|
|                                                                                              | ORACLE <b>11</b> 8          |
| Welcome                                                                                      |                             |
| The Oracle Universal Installer guides you through the installation and o<br>Oracle products. | configuration of your       |
| Click "Installed Products" to see all installed products.                                    |                             |
|                                                                                              | Deinstall Products          |
| About                                                                                        | Qracle Universal Installer) |

**2.** On the Specify Home Details page, specify the Oracle home directory in which you installed Oracle Database. Do not assume that the directory displayed by the Installer is correct.

| 🐱 Ora              | icle Universal Installer: Specify Home D 🔳 🗆 🔀                                                          |
|--------------------|----------------------------------------------------------------------------------------------------|
|                    | ORACLE 118                                                                                              |
| Spec               | cify Home Details                                                                                       |
| Destir<br>Enter or | nation<br>r select a name for the installation and the full path where you want to install the product. |
| Na <u>m</u> e:     | OraDb11g_home1                                                                                          |
| P <u>a</u> th:     | C:\app\ora11g\product\11.1.0\db_1                                                                       |
| Helb               | Product Languages) Installed Products Back Next Install Cancel                                          |

**3.** On the Summary page, review the information and settings for your installation, then click **Install**.

| 1 | Oracle Universal Installer: Summary                               |               | × |
|---|-------------------------------------------------------------------|---------------|---|
|   |                                                                   | ORACLE 11     | g |
|   | Summary<br>Oracle Database 11g Examples 111050                    |               |   |
|   | O-Global Settings                                                 |               | 1 |
|   | -Source: V:\companion\Disk1\stage\products.xml                    |               |   |
|   | -Oracle Home: C:\app\ora11g\product\11.1.0\db_1 (OraDb11g_home1)  |               |   |
|   | Installation Type: Oracle Database 11g Products                   |               |   |
|   | -Product Languages                                                |               |   |
|   | English                                                           |               |   |
|   | O-Space Requirements                                              |               |   |
|   | C:\ Required 868MB (includes 278MB temporary) : Available 11.20GB |               |   |
|   | ⊖-New Installations (15 products)                                 |               |   |
|   | Oracle COM Automation Feature Demos 11.1.0.5.0                    |               |   |
|   | -Oracle Context Companion 11.1.0.5.0                              |               |   |
|   | Oracle Database 11g Examples 11.1.0.5.0                           |               |   |
|   | -Oracle Database Demos 11.1.0.5.0                                 |               |   |
|   |                                                                   |               | 5 |
|   | Help Installed Products Back Next                                 | installCancel |   |
|   |                                                                   |               |   |

**4.** The Installer proceeds with the installation.

| 🛣 Oracle Universal Installer: Install                                                                                                    |                                                                                                    |
|----------------------------------------------------------------------------------------------------|----------------------------------------------------------------------------------------------------|
|                                                                                                    | DATABASE 118                                                                                                    |
| Install                                                                                                    |                                                                                                    |
| Installing Oracle Database 11g Examples 11.1.0.5.0                                                                                                    |                                                                                                    |
| Installation in progress<br>Setup pending<br>Configuration pending<br>Extracting files to 'C: \app\ora11g\product\11.1.0\db_1'.<br>42%<br>Stop installation           You can find the log of this install session at:<br>C:\Program Files\Oracle\Inventory\logs\InstallActions2007-07-14_06-56-25PM.log | Management<br>Automation<br>ADDM for RAC<br>Automatic SQL<br>tuning and memory<br>management<br>Advisors for<br>Streams,<br>Partitioning, Repair |
| Help Installed Broducts Back Next                                                                                                    | Install Cancel                                                                                                    |

**5.** On the End of Installation page, confirm that the installation was successful.

| 🐱 Oracle Universal Installer: End of Installation                                                                                                    |      |
|----------------------------------------------------------------------------------------------------|------|
|                                                                                                    |      |
| End of Installation                                                                                                    |      |
| The installation of Oracle Database 11g Examples was successful.                                                                                                    |      |
| Your database configuration files have been installed in C:\app\ora11g while oth components selected for installation have been installed in C:<br>\app\ora11g\product\11.1.0\db_1. Be cautious not to accidentally delete these configuration files. | er ( |
| Help         Installed Products         Back         Next         Install                                                                                                    | Exit |

6. Click Exit to exit the Installer.

## Create a Data Mining Demo User

To build and score Data Mining models, you must have an Oracle user ID with the appropriate privileges. Follow these instructions to create a demo user that has required privileges for running the sample programs and creating and scoring models within the user's schema.

**See Also:** Chapter 4, "Users and Privileges for Data Mining" to create data mining users that are capable of performing broader data mining tasks

**Note:** In the following sections, you will find references to the environment variable for the Oracle home directory on Windows (%ORACLE\_HOME%). If the environment variable does not exist on your computer, you can create it. To add or change environment variables, open System in Control Panel and choose the **Advanced** tab.

1. Start SQL\*Plus and log in with system privileges.

You can launch SQL\*Plus from the Windows Start menu. Choose the Oracle home menu item and the Application Development submenu.

Enter user-name: sys / as sysdba Enter password: *password* 

2. To create the user, type a command like the following.

CREATE USER dmuser IDENTIFIED BY password DEFAULT TABLESPACE USERS TEMPORARY TABLESPACE TEMP QUOTA UNLIMITED ON USERS;

**3.** Run dmshgrants.sql to grant access to the SH schema. Several tables in SH are used by the Data Mining sample programs. Specify the Data Mining user name as the parameter.

@ %ORACLE\_HOME%\rdbms\demo\dmshgrants dmuser

4. Now connect to the database as the Data Mining user.

CONNECT dmuser Enter password: password

5. Run dmsh.sql to populate the schema of the Data Mining user with tables, views, and other objects needed by the sample programs.

```
@ %ORACLE_HOME%\rdbms\demo\dmsh
COMMIT;
```

Once you have completed these steps, you can run the Data Mining sample programs whenever you log in to the database as the Data Mining demo user.

## **Run the Sample Programs**

To locate the sample programs on your computer, navigate to the rdbms\demo subdirectory under Oracle home.

To display the Data Mining PL/SQL sample programs, search for the files that start with dm and end with .sql. (The list will include dmsh.sql and dmshgrants.sql, which are used to configure the Data Mining demo user ID.) The PL/SQL sample programs are listed in Table 1–1.

| Program File     | Algorithm                            | Mining Function or Task        |
|------------------|--------------------------------------|--------------------------------|
| dmaidemo.sql     | Minimum Descriptor Length            | Attribute Importance           |
| dmardemo.sql     | Apriori                              | Association                    |
| dmdtdemo.sql     | Decision Tree                        | Classification                 |
| dmdtxvlddemo.sql | Decision Tree (cross validation)     | Classification                 |
| dmglcdem.sql     | Binary Logistic Regression (GLM)     | Classification                 |
| dmglrdem.sql     | Multivariate Linear Regression (GLM) | Regression                     |
| dmkmdemo.sql     | k-Means                              | Clustering                     |
| dmnbdemo.sql     | Naive Bayes                          | Classification                 |
| dmnmdemo.sql     | Non-Negative Matrix Factorization    | Feature Extraction             |
| dmocdemo.sql     | O-Cluster                            | Clustering                     |
| dmsvcdem.sql     | Support Vector Machine               | Classification                 |
| dmsvodem.sql     | Support Vector Machine               | Anomaly Detection              |
| dmsvrdem.sql     | Support Vector Machine               | Regression                     |
| dmtxtfe.sql      | Term extraction using Oracle Text    | Text transformation for mining |
| dmtxtnmf.sql     | Non-Negative Matrix Factorization    | Text mining using NMF          |
| dmtxtsvm.sql     | Support Vector Machine               | Text mining using SVM          |

Table 1–1 Sample PL/SQL Data Mining Programs

In the same directory, search for the files that start with dm and end with . java to display the Java samples. The Java sample programs are listed in Table 1–2.

| Program File      | Algorithm                            | Mining Function or Task             |
|-------------------|--------------------------------------|-------------------------------------|
| dmaidemo.java     | Minimum Description Length           | Attribute importance                |
| dmapplydemo.java  | Naive Bayes                          | Illustrate scoring methods          |
| dmardemo.java     | Apriori                              | Association                         |
| dmexpimpdemo.java | NA                                   | Model Export/Import                 |
| dmglcdemo.java    | Binary Logistic Regression (GLM)     | Classification                      |
| dmglrdemo.java    | Multivariate Linear Regression (GLM) | Regression                          |
| dmkmdemo.java     | <i>k</i> -Means                      | Clustering                          |
| dmnbdemo.java     | Naive Bayes                          | Classification                      |
| dmnmdemo.java     | Non-Negative Matrix Factorization    | Feature extraction                  |
| dmocdemo.java     | O-Cluster                            | Clustering                          |
| dmpademo.java     | Automated predict and explain        | Predictive Analytics                |
| dmsvcdemo.java    | Support Vector Machine               | Classification                      |
| dmsvodemo.java    | Support Vector Machine (one class)   | Classification                      |
| dmsvrdemo.java    | Support Vector Machine               | Regression                          |
| dmtreedemo.java   | Decision Tree                        | Classification                      |
| dmtxtnmfdemo.java | Non-Negative Matrix Factorization    | Text mining with NMF                |
| dmtxtsvmdemo.java | Support Vector Machine               | Text mining with SVM classification |
| dmxfdemo.java     | Binning, clipping, and normalization | Data Transformations                |

Table 1–2 Sample Java Data Mining Programs

#### View the Source Code

You will learn a great deal about the Data Mining APIs by investigating the source code of the sample programs. The programs illustrate typical approaches to data preparation, algorithm selection, algorithm tuning, testing, and scoring. All the programs include extensive comments to help you understand what the code is doing.

You can view the source code simply by opening the files in a text editor.

#### Run the PL/SQL Sample Programs

Now that you have a user ID with the required privileges and a schema populated with the required objects, you can run the sample programs. Each program creates a Data Mining model.

While the program is running, it displays the code and the program output.

You can run the sample programs as many times as you wish. The programs clean up the results of the previous run before executing the current run.

To run the PL/SQL programs:

1. Start SQL\*Plus and log in as the Data Mining user.

Enter user-name: *dmuser* Enter password: *password*  2. Run the program by specifying "@" followed by the fully-qualified path of the program. This example executes the program dmnbdemo.sql, which creates a Naive Bayes model.

SQL>@ %ORACLE\_HOME%\rdbms\demo\dmnbdemo

#### Prepare to Run the Java Programs

Before you can run the Java programs, you must set up your Java environment and compile the programs. You can do this in an Integrated Development Environment such as Oracle JDeveloper, or you can execute the following commands at the operating system prompt.

1. Check that the version of Java you are using is 1.5 or higher. You can execute the following in a command window to check the version of Java.

>java -version

- **2.** Add %ORACLE\_HOME%\jdk\bin\ to your PATH variable before the paths of any other Java versions.
- **3.** Add the following Data Mining JAR files to your Windows CLASSPATH:

%ORACLE\_HOME%\rdbms\jlib\jdm.jar %ORACLE\_HOME%\rdbms\jlib\ojdm\_api.jar %ORACLE\_HOME%\rdbms\jlib\xdb.jar %ORACLE\_HOME%\jdbc\lib\ojdbc5.jar %ORACLE\_HOME%\oc4j\j2ee\home\lib\connector.jar %ORACLE\_HOME%\jlib\orai18n.jar %ORACLE\_HOME%\jlib\orai18n-mapping.jar %ORACLE\_HOME%\lib\xmlparserv2.jar

**4.** Compile the programs listed in Table 1–2. To use the JAVAC executable, open a command window and go to \rdbms\demo in Oracle home.

>javac program\_name.java

For example:

>javac dmnbdemo.java

If JAVAC is not found, then check the value of the PATH variable.

#### Run the Java Programs

You can run a Java program from the operating system prompt with a command like this:

>java program\_name host\_name:port\_number:database\_identifier user password

#### View the Models Created by the Sample Programs

You can query the USER\_MINING\_MODELS view to list the models in your schema.

SQL> set linesize 100
SQL> SELECT model\_name, mining\_function, algorithm from user\_mining\_models;

| MODEL_NAME   | MINING_FUNCTION      | ALGORITHM                  |
|--------------|----------------------|----------------------------|
|              |                      |                            |
| AI_SH_SAMPLE | ATTRIBUTE_IMPORTANCE | MINIMUM_DESCRIPTION_LENGTH |

AR\_SH\_SAMPLE

ASSOCIATION\_RULES

APRIORI\_ASSOCIATION\_RULES

This example shows that there are two mining models in your schema. The model name, mining function, and algorithm are displayed. To find all the columns defined in a view, use a DESCRIBE command.

SQL> DESCRIBE user\_mining\_models

You can query the USER\_MINING\_MODEL\_ATTRIBUTES and USER\_MINING\_MODEL\_SETTINGS views to obtain information about the attributes and settings for the models in your schema.

## **Connecting to a Data Mining Database**

This chapter explains, in general terms, how to connect to a remote Oracle database to perform data mining and other database activities.

**Note:** Oracle Database Online Documentation Library contains simple step-wise instructions to help you connect to and interact with an Oracle database. Here are two good places to start:

- Oracle Database 2 Day DBA
- Oracle Database 2 Day Developer's Guide

This chapter contains the following sections:

- Your User ID
- Connect to a Local Database
- Connect to a Remote Database
- Create a Net Service Name

## Your User ID

To connect to Oracle Database, you must log on with a user ID and password. To perform data mining activities in the database, you must log on with a user ID that has been granted the necessary database privileges.

If you simply wish to run the Data Mining sample programs, see "Create a Data Mining Demo User" on page 1-10.

If you wish to perform broader data mining activities, refer to Chapter 4, "Users and Privileges for Data Mining".

## Connect to a Local Database

In Chapter 1, you learned how to install Oracle Database on your personal computer. When you install Oracle Database locally, you do not need to install separate client software to connect to the database.

SQL\*Plus and other client tools are installed with Oracle Database. The SQL\*Plus executable is installed in the bin directory under Oracle home. You can start SQL\*Plus from the system command prompt or from the Windows Start menu.

You can use SQL\*Plus to connect to your local database by simply specifying the global database name and providing a user name and password.

You can also use SQL\*Plus to connect to a remote database by specifying a user name, password, and a Net Service Name. See "Create a Net Service Name" on page 2-3.

## **Connect to a Remote Database**

If you do not have a local database, you must install Oracle Client to obtain SQL\*Plus and other tools for connecting to an Oracle database.

## **Install Oracle Client**

Use the following steps to install Oracle Client on a Windows platform:

**1.** From the Client installation directory, run SETUP.EXE.

Oracle Universal Installer opens and displays the Welcome page. Click Next.

- 2. On the Select Installation Type page, choose Administrator and click Next.
- **3.** On the Specify Home Details page, provide the path of a home directory for the Oracle Client installation.
- **4.** On the Product-Specific Prerequisite page, verify that all checks succeeded. If any checks failed, then you must correct the problem before proceeding.
- 5. On the Summary page, click the Install button.
- **6.** The Installer displays the progress of the installation. When you click **Next**, the Configuration Assistants page is displayed.
- **7.** Oracle Net Configuration Assistant starts and displays the Welcome page. Choose **Perform Typical Configuration**.

Oracle Net Configuration Assistant creates a simple connection using the Easy Connect naming method. This method enables clients to connect to a remote database server without any configuration. Clients specify a SQL CONNECT statement using a simple TCP/IP address, identified by a host name and an optional port number and service name.

CONNECT username@"host[:port][/servicename]"

**Note:** The system will prompt for a password.

8. When the Oracle Net Configuration process is complete, click Finish.

**See Also:** Oracle Database Client Installation Guide for Microsoft Windows

### Perform Data Mining on a Remote Computer

You can connect to a remote instance of Oracle Database and perform data mining activities as long as:

- SQL\*Plus (or another client tool such as SQL Developer) has been installed on your computer.
- The system administrator has created a user ID for you in the remote database.
- The system administrator has granted the privileges to your user ID to allow the data mining activities that you will perform.

 The system administrator has provided you with the Oracle Net Service Name for connecting to the remote database.

#### Run the Data Mining Sample Programs on a Remote Computer

If you wish to run the Data Mining sample programs on a remote computer:

1. Go to the Sample Code page of Oracle Technology Network:

http://www.oracle.com/technology/sample\_code/index.html

- 2. Scroll down to Sample Code Data Warehousing & Business Intelligence and choose Oracle Data Mining.
- 3. Unzip the sample programs to a directory on your computer.
- **4.** Ask the system administrator to install the SH schema in the remote database, if it has not already been installed.
- 5. Ask the system administrator to run dmshgrants.sql to grant the appropriate privileges to your user ID.
- 6. Start SQL\*Plus and log in to the remote database as the Data Mining user. Run dmsh.sql to populate your schema with objects used by the sample programs. (See "Create a Data Mining Demo User" on page 1-10 for information about dmshgrants.sql and dmsh.sql.)
- 7. Follow the instructions in "Run the Sample Programs" on page 1-11.

## **Create a Net Service Name**

A Net Service Name specifies the name of a database (the global database name), the name of the computer (host) on which it is installed, and the port number where the database listens for requests from a client.

There are several ways to create a Net Service Name. One method is the Easy Connect naming method that can be performed during the installation of Oracle Client (described in step 7 of "Connect to a Remote Database" on page 2-2). You can also use Oracle Net Configuration Assistant to create a Net Service Name..

**See Also:** "Configuring the Network Environment" in *Oracle Database 2 Day DBA* to learn about creating and specifying a Net Service Name

## **Upgrading Oracle Data Mining**

This chapter explains how to upgrade or downgrade your database.

**See Also:** "What's New in Oracle Data Mining Administration" on page -xi for a summary of changes in Oracle Data Mining 11*g* that affect database administration

This chapter contains the following sections:

- Upgrading Oracle Data Mining
- Downgrading Oracle Data Mining

## **Upgrading Oracle Data Mining**

Oracle Data Mining upgrade is fully integrated with the upgrade of Oracle Database. In Oracle 11*g*, Data Mining metadata is migrated from DMSYS to SYS during the upgrade of Oracle Database.

Data Mining models are also upgraded during the upgrade of Oracle Database. The upgraded models are available for use in the new upgraded environment. Upgraded models will continue to work as they did in the prior release. All new mining functionality in 11g can be used in the upgraded environment.

In Oracle 11*g*, the CREATE MINING MODEL privilege must be granted to Data Mining user accounts. This privilege is required for creating Data Mining models in 11*g*. Refer to Chapter 4, "Users and Privileges for Data Mining" for more information.

**See Also:** Oracle Database Upgrade Guide for information about upgrading Oracle Database

#### Supported Version Upgrades

Oracle Data Mining 10.2, including both metadata and models, can be upgraded to 11g.

Models created by the Oracle Data Mining PL/SQL API can be upgraded from 10.1 to 11*g*. Models created by the Oracle Data Mining Java API cannot be upgraded from 10.1 to 11*g*. The 10.1 version of the Java API was no longer supported in Oracle Data Mining 10.2.

Model upgrade from 9.2 to 11g is not supported.

#### Using Oracle Database Upgrade Assistant

You can use Oracle Database Upgrade Assistant to upgrade a database to 11g. During the upgrade, all Data Mining metadata that previously existed in the DMSYS schema is created in SYS. After the upgrade, all Data Mining metadata will reside in SYS and will no longer reside in DMSYS. Data Mining models, which reside in the owner's schema, will also be upgraded to 11g.

On Windows platforms, you can use the Database Upgrade Assistant graphical tool to upgrade to 11g. To start the Upgrade Assistant:

- 1. Go to the Windows Start menu and choose the Oracle home directory.
- 2. Choose the Configuration and Migration Tools menu.
- 3. Launch the Upgrade Assistant.

On Linux platforms, run the DBUA utility to upgrade Oracle Database.

After upgrading, check the upgrade log file and DBA\_REGISTRY to ensure that the upgrade process completed successfully. Also check the DBA\_MINING\_MODELS view in the upgraded database. The newly upgraded mining models should be listed in this view.

After you have verified the upgrade and confirmed that there will be no need to downgrade, you should set the initialization parameter COMPATIBLE to 11.1. At that point, you can drop the DMSYS schema from the database. Once DMSYS is removed, the DBA\_REGISTRY will no longer list Oracle Data Mining as a component.

**Note:** After upgrading to 11g, you can no longer switch to the Data Mining Scoring Engine (DMSE). The Scoring Engine does not exist in 11g.

#### Exporting and Importing from a Dump File

If you wish, you can use a less automated approach to upgrading Oracle Data Mining. You can export the models created in a previous version of Oracle Database and import them into a new 11g database.

To export your Data Mining models to a dump file, follow the instructions in Chapter 6 on import/export.

Before importing from the dump file, run the DMEIDMSYS script to create the DMSYS schema in the 11g database.

```
SQL>CONNECT / as sysdba;
SQL>@ORACLE_HOME/rdbms/admin/dmeidmsys.sql
SQL>EXIT;
```

**Note:** The TEMP tablespace must already exist in the 11*g* database. The DMEIDMSYS script uses TEMP and SYSAUX to create the DMSYS schema.

To import the dump file into the database:

```
%ORACLE_HOME/bin/impdp system/password file_name = .....
SQL>CONNECT / as sysdba;
SQL>EXECUTE dmp_sys.upgrade_models('11.0.0');
SQL>ALTER SYSTEM FLUSH SHARED_POOL;
SQL>EXIT;
```

If you shutdown the database before operating on the upgraded mining models, this will also flush the shared pool.

After the import is complete, you can drop the DMSYS schema from the database. Once DMSYS is removed, the DBA\_REGISTRY will no longer list Oracle Data Mining as a component.

## **Downgrading Oracle Data Mining**

Before downgrading the database back to the previous version, ensure that there are no 11*g* mining models in the upgraded database. Issue the following SQL statement in SYS to verify this:

```
SQL>SELECT o.name FROM sys.model$ m, sys.obj$ o
    WHERE m.obj#=o.obj# AND m.version=2;
```

If there are any 11g mining models in the database, you must manually delete them using the DBMS\_DATA\_MINING.DROP\_MODEL routine before downgrading the database. If you do not do this, the database downgrade process will be aborted.

## **Users and Privileges for Data Mining**

This chapter explains how to create data mining users and control their mining activities through the use of database privileges.

**See Also:** Oracle Database 2 Day + Security Guide for information about Oracle Database security

This chapter contains the following topics:

- Creating Data Mining Users
- System Privileges for Mining Models
- Object Privileges on Mining Models

## **Creating Data Mining Users**

Data Mining should be performed by a user that is specifically configured for data mining activities.

The following SQL statement creates a database user and password. The user will use a tablespace called default\_tablespace by default; its temporary tablespace is called temp\_tablespace. Tablespaces for Data Mining users should be assigned according to standard DBA practices, depending on system load and system resources.

CREATE USER dmuser IDENTIFIED BY password DEFAULT TABLESPACE default\_tablespace TEMPORARY TABLESPACE temp\_tablespace QUOTA UNLIMITED on default\_tablespace;

You must be logged in as a system administrator to create users and grant privileges.

**Note:** To create a user that can use the Data Mining sample programs, you need to run two configuration scripts as described in "Create a Data Mining Demo User" on page 1-10.

#### Privileges Required for Data Mining

Oracle Corporation recommends a set of basic privileges for data mining. The following GRANT statements grant these privileges to a user named dmuser.

GRANT create mining model TO dmuser; GRANT create procedure TO dmuser; GRANT create session TO dmuser; GRANT create table TO dmuser; GRANT create sequence TO dmuser; GRANT create view TO dmuser; GRANT create job TO dmuser; GRANT create type TO dmuser; GRANT create synonym TO dmuser;

The CREATE MINING MODEL privilege is required for creating models. The other privileges may not be required for some mining activities, however it is prudent to grant them all as a group.

SELECT access to the data being mined is always required. The following example allows dmuser to mine data in the CUSTOMERS table in the SH schema.

GRANT SELECT ON sh.customers TO dmuser;

EXECUTE access to the Oracle Text package ctxsys.ctx\_ddl is required for text mining.

GRANT EXECUTE ON ctxsys.ctx\_ddl TO dmuser;

Additional access rights are required for exporting and importing mining models, as described in "Exporting and Importing Mining Models" on page 6-5.

Additional system and object privileges described in the following sections can be used to enable or restrict particular mining activities.

## System Privileges for Mining Models

A **system privilege** confers the right to perform a particular action in the database or to perform an action on a type of schema objects. For example, the privileges to create tablespaces and to delete the rows of any table in a database are system privileges.

To grant a system privilege, you must either have been granted the system privilege with the ADMIN OPTION or have been granted the GRANT ANY PRIVILEGE system privilege.

The system privileges listed in Table 4–1 are required for performing specific operations on mining models.

| System Privilege         | Allows you to                                                               |
|--------------------------|-----------------------------------------------------------------------------|
| CREATE MINING MODEL      | Create mining models in your own schema.                                    |
| CREATE ANY MINING MODEL  | Create mining models in any schema.                                         |
| ALTER ANY MINING MODEL   | Change the name or cost matrix of any mining model in any schema.           |
| DROP ANY MINING MODEL    | Drop any mining model in any schema.                                        |
| SELECT ANY MINING MODEL  | Apply a mining model in any schema, also view model details in any schema.  |
| COMMENT ANY MINING MODEL | Add a comment to any mining model in any schema.                            |
| AUDIT ANY                | Generate an audit trail for any mining model (or any object) in any schema. |

Table 4–1 System Privileges for Mining Model

## **Object Privileges on Mining Models**

An object privilege confers the right to perform a particular action on a specific schema object. For example, the privilege to delete rows from the SH. PRODUCTS table is an example of an object privilege.

A user automatically has all object privileges for schema objects contained in his or her schema. A user can grant any object privilege on any schema object he or she owns to any other user or role.

Table 4–2 Object Privileges for Data Mining

| Object Privilege    | Allows you to                                                        |
|---------------------|----------------------------------------------------------------------|
| ALTER MINING MODEL  | Change the name or cost matrix of the specified mining model object. |
| SELECT MINING MODEL | Apply or view the specified mining model object.                     |

## Installing the Spreadsheet Add-In for Predictive Analytics

This chapter provides instructions for installing Oracle Spreadsheet Add-In for Predictive Analytics.

This chapter contains the following topics:

- About the Spreadsheet Add-In
- Requirements
- Install the Spreadsheet Add-In

## About the Spreadsheet Add-In

The Oracle Spreadsheet Add-In for Predictive Analytics adds predictive analytics features to Microsoft Excel. Using simple "one click" data mining for PREDICT, EXPLAIN, and PROFILE operations, Excel users can mine data stored in Excel or in Oracle Database.

Predictive analytics provides automated methodologies that simplify data mining.

**See Also:** *Oracle Data Mining Concepts* for information about Oracle predictive analytics

## **Requirements**

The Spreadsheet Add-In requires access to an instance of Oracle Database installed with the Data Mining option. The database can be installed locally on your computer or it can be installed on a remote host.

Your user ID must have the database and object permissions described in Chapter 4. If you want to use the sample data provided with the sample programs, the SH schema must be installed in the database and your user ID must be enabled as described in "Create a Data Mining Demo User" on page 1-10.

Oracle Spreadsheet Add-In for Predictive Analytics requires the presence of Oracle Objects for OLE and Oracle Net Configuration Assistant. To obtain these components, you must install Oracle Client on the computer where Excel and the Spreadsheet Add-In are installed.

In summary, Oracle Spreadsheet Add-In requires:

- Microsoft Excel 2000 or later
- Oracle Objects for OLE, which must be installed with Oracle Client

An Oracle Net Service Name

## Install the Spreadsheet Add-In

Follow these steps to install the Spreadsheet Add-In:

- Download the Spreadsheet Add-In from the Oracle Data Mining Web site at http://www.oracle.com/technology/products/bi/odm/index.html.
- 2. Open the ZIP file and extract the file named Predictive\_Analytics.xla to the Microsoft Office Library directory. The library has a path such as this one:

C:\Program Files\Microsoft Office\Office\Library

- 3. Open Excel and click Tools > Add-Ins.
- **4.** Select **Oracle Predictive Analytics** from the Add-Ins dialog box, as shown in the following figure.

| Add-Ins                                                                                                    | ? 🗙                    |
|----------------------------------------------------------------------------------------------------|------------------------|
| Add-Ins available:<br>Lookup Wizard<br>MS Query Add-in<br>ODBC Add-in<br>ODBC Add-in<br>OracleBI Spreadsheet Add-In<br>Report Manager<br>Solver Add-in<br>Template Utilities<br>Template Wizard with Data Tracking<br>Update Add-in Links | OK<br>Cancel<br>Browse |
| -Oracle Predictive Analytics<br>Provides interfaces to access the Predictive<br>package in an Oracle database.                                                                                                    | e Analytics            |

The OraclePA menu is added to the Excel toolbar.

- 5. Install Oracle Client as described in "Install Oracle Client" on page 2-2.
- **6.** Create an Oracle Net Service Name to manage the connection between Excel and Oracle Database. You can use the Easy Connect Naming method described in the installation instructions for Oracle Client, or you can use Oracle Net Configuration Assistant.

The Spreadsheet Add-In uses features of Oracle Data Mining. Whether the data to be mined is stored in Excel or in Oracle Database, an Oracle Net Service Name is required for accessing the data mining functionality.

Even if the Oracle Database is local, you still need to create a Net Service Name for the Spreadsheet Add-In.

#### See Also:

- See "Create a Net Service Name" on page 2-3
- "Configuring the Network Environment" in Oracle Database 2 Day DBA
- **7.** In Excel, click **OraclePA** > **Connect**.
- **8.** On the Connect dialog box, select a service name from the drop-down list, and type in your database user name and password.

## **Mining Model Schema Objects**

In this chapter, you will learn how to find information about mining models in the data dictionary and how to perform various operations on mining models.

**See Also:** Chapter 4, "Users and Privileges for Data Mining" for information about system and object privileges associated with mining model objects.

This chapter contains the following topics:

- Obtaining Information from the Data Dictionary
- Adding a Comment to a Mining Model
- Auditing Mining Models
- Exporting and Importing Mining Models

## Obtaining Information from the Data Dictionary

Mining models are database schema objects. They can be queried in the ALL, DBA, and USER data dictionary views.

The data dictionary views in Table 6–1 reveal information about mining models created by Oracle Data Mining.

Table 6–1 Oracle Data Mining Data Dictionary Views

| ALL_ Views                  | DBA_ Views                  | USER_ Views                  |
|-----------------------------|-----------------------------|------------------------------|
| ALL_MINING_MODELS           | DBA_MINING_MODELS           | USER_MINING_MODELS           |
| ALL_MINING_MODEL_ATTRIBUTES | DBA_MINING_MODEL_ATTRIBUTES | USER_MINING_MODEL_ATTRIBUTES |
| ALL_MINING_MODEL_SETTINGS   | DBA_MINING_MODEL_SETTINGS   | USER_MINING_MODEL_SETTINGS   |

## **Obtaining Information about Mining Models**

You can query the ALL\_MINING\_MODELS data dictionary view to obtain information about all accessible mining model objects. USER and DBA versions of this view are also available.

| 2 | SQL> DESCRIBE all_mining_models |          |              |
|---|---------------------------------|----------|--------------|
|   | Name                            | Null?    | Туре         |
|   |                                 |          |              |
|   | OWNER                           | NOT NULL | VARCHAR2(30) |
|   | MODEL_NAME                      | NOT NULL | VARCHAR2(30) |
|   | MINING_FUNCTION                 |          | VARCHAR2(30) |
|   |                                 |          |              |

| ALGORITHM      |     |      | VARCHAR2(30)   |
|----------------|-----|------|----------------|
| CREATION_DATE  | NOT | NULL | DATE           |
| BUILD_DURATION |     |      | NUMBER         |
| MODEL_SIZE     |     |      | NUMBER         |
| COMMENTS       |     |      | VARCHAR2(4000) |

The COMMENTS column contains comments created by SQL COMMENT, if they exist. See "Adding a Comment to a Mining Model" on page 6-3.

#### See Also:

*Oracle Data Mining Concepts* for information about mining functions and algorithms

*Oracle Data Mining Application Developer's Guide* for more information about ALL\_MINING\_MODELS

#### Obtaining Information about Mining Model Attributes

You can query the ALL\_MINING\_MODEL\_ATTRIBUTES data dictionary view to obtain information about all accessible mining model attributes. USER and DBA versions of this view are also available.

SQL> DESCRIBE all mining model attributes Null? Type Name ---------NOT NULL VARCHAR2(30) OWNER MODEL NAME NOT NULL VARCHAR2(30) ATTRIBUTE NAME NOT NULL VARCHAR2(30) ATTRIBUTE TYPE VARCHAR2(11) DATA TYPE VARCHAR2(12) DATA LENGTH NUMBER DATA PRECISION NUMBER DATA SCALE NUMBER USAGE TYPE VARCHAR2(8) TARGET VARCHAR2(3)

**Note:** The attributes listed in this data dictionary view are the physical columns in the build data that were used to construct the model. Some or all of these columns should be present for scoring. These **data attributes** are referred to as the **model signature**.

The term *attribute* is more accurately used to designate the numericals and categoricals derived from the data attributes for manipulation by the algorithm. These **model attributes** may or may not correspond to data attributes, depending on transformations and on whether or not the column is nested. The model attributes can be viewed in the model details (GET\_MODEL\_DETAILS functions).

#### See Also:

*Oracle Data Mining Application Developer's Guide* for more information about attributes

*Oracle Data Mining Application Developer's Guide* for more information about ALL MINING MODEL ATTRIBUTES

#### Obtaining Information about Mining Model Settings

You can query the ALL\_MINING\_MODEL\_SETTINGS data dictionary view to obtain information about all accessible mining model settings. USER and DBA versions of this view are also available.

 SQL> DESCRIBE all\_mining\_model\_settings

 Name
 Null?
 Type

 OWNER
 NOT NULL
 VARCHAR2(30)

 MODEL\_NAME
 NOT NULL
 VARCHAR2(30)

 SETTING\_NAME
 NOT NULL
 VARCHAR2(30)

 SETTING\_VALUE
 VARCHAR2(4000)

 SETTING\_TYPE
 VARCHAR2(7)

Model settings can be specified in a settings table used in the model build. The settings all have default values. The defaults are used when they are not overridden by settings specified in the settings table, or when there is no settings table.

#### See Also:

*Oracle Database PL/SQL Packages and Types Reference* for descriptions of model settings

Oracle Data Mining Concepts for details about algorithm settings

*Oracle Data Mining Application Developer's Guide* for more information about ALL MINING MODEL SETTINGS

## Adding a Comment to a Mining Model

You can associate a comment with a mining model using a SQL COMMENT statement.

COMMENT ON MINING MODEL schema\_name.model\_name IS string;

**Note:** To add a comment to a model in another schema, you must have the COMMENT ANY MODEL system privilege.

To drop a comment, set it to the empty ' ' string.

The following statement adds a comment to the model DT\_SH\_CLAS\_SAMPLE in your own schema.

SQL> COMMENT ON mining model dt\_sh\_clas\_sample IS
 'Decision Tree model predicts promotion response';

You can view the comment by querying the catalog view USER MINING MODELS.

SQL> COLUMN comments FORMAT a22 SQL> SELECT model\_name, mining\_function, algorithm, comments FROM user\_mining\_models;

 MODEL\_NAME
 MINING\_FUNCTION
 ALGORITHM
 COMMENTS

 DT\_SH\_CLAS\_SAMPLE
 CLASSIFICATION
 DECISION\_TREE
 Decision
 Tree model predicts promotion response

To drop this comment from the database, issue the following statement:

SQL> COMMENT ON mining model dt\_sh\_clas\_sample '';

## **Auditing Mining Models**

You can use the SQL auditing system to track operations on data mining models.

**Note:** To audit a mining model in another schema, you must have the AUDIT ANY system privilege.

#### Enabling Auditing in the Database

The database initialization parameter AUDIT\_TRAIL controls auditing capabilities in the database. To enable auditing, set AUDIT\_TRAIL to DB, DB\_EXTENDED, or OS.

Set AUDIT\_TRAIL to NONE to prevent auditing information from being recorded. By default, AUDIT\_TRAIL is set to NONE.

#### **Opening an Audit Trail on Mining Models**

Use the SQL AUDIT statement to open an auditing trail on a data mining model.

AUDIT {operation | ALL} ON mining model schema\_name.model\_name;

You can track the following operations on mining models.

| Audit Operation | Description                                   |
|-----------------|-----------------------------------------------|
| AUDIT           | Generate an audit trail for a mining model    |
| COMMENT         | Add a comment to a mining model               |
| GRANT           | Give permission to a user to access the model |
| RENAME          | Change the name of the model                  |
| SELECT          | Apply the model or view its signature.        |

For example, this statement generates an audit trail for all GRANT operations on the model NB\_SH\_CLAS\_SAMPLE in the DMUSER schema.

SQL> AUDIT GRANT ON mining model dmuser.nb\_sh\_clas\_sample;

This statement generates an audit trail for all operations on the same model.

```
SQL> AUDIT GRANT,AUDIT,COMMENT,RENAME,SELECT
ON mining model dmuser.nb_sh_clas_sample;
```

You can refine the criteria for auditing with the following additional semantics.

AUDIT {operation|ALL} ON MINING MODEL schema\_name.model\_name [BY [SESSION|ACCESS]] [WHENEVER [NOT] SUCCESSFUL]];

Specify BY SESSION if you want Oracle Database to write a single record for all operations of the same type on each mining model in the same session. Specify BY ACCESS if you want Oracle Database to write one record for each audited operation.

#### Closing the Audit Trail

Use the NOAUDIT statement to stop one or more auditing operations previously enabled by the AUDIT statement.

NOAUDIT {operation | ALL} ON MINING MODEL model\_name

[WHENEVER [NOT] SUCCESSFUL]];

### Viewing the Audit Trail

For each audited operation, Oracle Database produces an audit record containing:

- The name of the user performing the operation
- The type of operation
- The object involved in the operation
- The date and time of the operation

Several data dictionary views present auditing information. Some examples are:

- DBA\_AUDIT\_OBJECT displays audit trail records for all objects in the database.
- USER\_AUDIT\_OBJECT displays audit trail records for all objects accessible to the current user
- DBA OBJ AUDIT OPTS describes auditing options for all objects in the database.
- USER\_OBJ\_AUDIT\_OPTS describes auditing options for all objects owned by the current user.

**Note:** The Oracle Database auditing system is a powerful, highly configurable tool for tracking operations on schema objects. Refer to the following manuals for more information:

- Oracle Database SQL Language Reference for documentation of the AUDIT and NOAUDIT statements
- Oracle Database Reference for documentation of the AUDIT\_TRAIL initialization parameter and the data dictionary views for querying the database audit trail.
- Oracle Database Security Guide for a comprehensive discussion of database auditing.

## **Exporting and Importing Mining Models**

You can export data mining models to flat files to back up work in progress or to move models to a different instance of Oracle Database Enterprise Edition (such as from a development database to a production database). All methods for exporting and importing models are based in Oracle Data Pump technology.

Oracle Data Pump consists of two command-line clients and two PL/SQL APIs. The command-line clients, EXPDP and IMPDP, provide an easy-to-use interface to the Data Pump export and import utilities. The Data Mining APIs also use the Data Pump export and import utilities.

You can export and import models at different levels, depending on your access rights in the database:

- Database. When a DBA exports a full database using EXPDP, all data mining models in the database are exported. The IMPDP utility imports all the models with the other objects in the database.
- Schema. When a DBA or an individual user exports a schema using EXPDP, all the data mining models in the schema are exported. Likewise, IMPDP imports all the models with the other objects in the schema.

 Models Only. The Data Mining APIs contain utilities for exporting and importing mining models. You can select all the mining models in a schema or mining models that match specific criteria.

You cannot select individual models using EXPDP or IMPDP.

The Data Pump export utility writes the tables and metadata that constitute a model to a dump file set, which consists of one or more files. The Data Pump import utility retrieves the tables and metadata from the dump file and restores them to the target database.

#### See Also:

- Oracle Database Utilities for a complete discussion of Oracle Data Pump and the expdp and impdp utilities
- Oracle Database PL/SQL Packages and Types Reference for detailed information about the export and import procedures in the DBMS DATA MINING package
- Oracle Data Mining Java API Reference for information about the export and import classes in the Oracle Data Mining Java API

### **Prerequisites**

To export and import Data Mining models, you must have read and write access to a directory object, and you may need additional database permissions.

#### **Directory Objects**

A directory object is a logical name in the database for a physical directory on the host computer. Without read and write access to a directory object, you cannot access the host computer file system from within Oracle Database.

You must have the CREATE ANY DIRECTORY privilege to create directory objects.

The following SQL command creates, or re-creates if it already exists, a directory object named DMTEST. The file system directory (in this example,

C:\ORACLE\PRODUCT\11.1.0\DMINING) must already exist and have shared read/write access rights granted by the operating system.

CREATE OR REPLACE DIRECTORY dmtest AS 'c:\oracle\product\11.1.0\dmining';

This SQL command gives user DMUSER both read and write access to DMTEST.

GRANT ALL ON DIRECTORY dmtest TO dmuser;

For more information about creating database directories, refer to the CREATE DIRECTORY and GRANT commands in the *Oracle Database SQL Language Reference*.

#### **Additional Database Privileges**

You may need special privileges in the database to take full advantage of all Data Pump features, such as importing models and other objects into a different schema. These privileges are granted by the EXP\_FULL\_DATABASE and IMP\_FULL\_DATABASE roles, which are only available to privileged users (such as SYS or a user with the DBA role).

You do not need these roles to export models from your own schema. To import models, you must have the same database privileges as the user who created the dump file set. Otherwise, a DBA with full system privileges must import the models.

#### PL/SQL APIs for Exporting and Importing Models

The DBMS\_DATA\_MINING PL/SQL package contains these two procedures:

- EXPORT\_MODEL
- IMPORT\_MODEL

For more information about these procedures, refer to the *Oracle Database PL/SQL Packages and Types Reference*.

#### Java APIs for Exporting and Importing Models

Oracle Database implements the industry-standard Java Data Mining (JDM) API Specification, which includes these two interfaces:

- javax.datamining.task.ExportTask
- javax.datamining.task.ImportTask

For more information about the standard JDM API, refer to the Java Help for the JSR-73 Specification, which is available on the Oracle Technology Network at

http://www.oracle.com/technology/products/bi/odm/JSR-73/index.html

#### Tables Created By Exporting and Importing Models

The Data Mining export and import utilities create tables in the user's schema that are for internal use only:

- DM\$P\_MODEL\_EXPIMP\_TEMP. Used for internal purposes during export and import, and provides a job history.
- DM\$P\_MODEL\_IMPORT\_TEMP. Used only for internal purposes during import.
- DM\$P\_MODEL\_TABKEY\_TEMP. Used only for internal purposes during export and import.

Do not alter these tables. However, you may drop them when no export or import job is running. The utilities will re-create them for the next job.

#### Example: Exporting and Importing Models

This example creates a dump file containing two models and imports the models from the dump file.

This example was generated on a Linux system. The directory object MYDIR identifies the path /scratch/dumpfiles.

#### Exporting Models from the DMUSER Schema

In this example, the DMUSER schema contains two mining models.

```
SQL> CONNECT dmuser
Enter password: password
SQL> SELECT model_name FROM user_mining_models;
MODEL_NAME
______
GLMR_SH_REGR_SAMPLE
SVMC_SH_CLAS_SAMPLE
```

The following command exports all models from DMUSER to the directory identified by MYDIR.

SQL> EXECUTE dbms\_data\_mining.export\_model('all\_dmuser\_models.dmp', 'mydir');

An export or import creates a log file in the same directory as the dump file. Error messages are returned to the current output device (such as the screen), and the log file may provide additional information.

This sample export created two files in the MYDIR directory:

- A dump file named ALL\_DMUSER\_MODELS01.DMP (note the 2-digit suffix added to the name)
- A log file with the name DMUSER EXP 920.LOG

For detailed information about the default names of files, see *Oracle Database PL/SQL Packages and Types Reference*.

You can view the log file using a system command or editor. You must know the path of the physical directory in order to locate the file.

DMUSER EXP 920.LOG lists the two exported mining models and supporting objects.

```
Starting "DMUSER"."DMUSER_exp_17": DM_EXPIMP_JOB_ID=17
Estimate in progress using BLOCKS method ...
Processing object type TABLE_EXPORT/TABLE/TABLE_DATA
Total estimation using BLOCKS method: 1.062 MB
Processing object type TABLE EXPORT/TABLE/TABLE
Processing object type TABLE_EXPORT/TABLE/GRANT/OWNER_GRANT/OBJECT_GRANT
Processing object type TABLE_EXPORT/TABLE/INDEX/INDEX
Processing object type TABLE EXPORT/TABLE/CONSTRAINT/CONSTRAINT
Processing object type TABLE_EXPORT/TABLE/INDEX/STATISTICS/INDEX_STATISTICS
Processing object type TABLE EXPORT/TABLE/STATISTICS/TABLE STATISTICS
Processing object type TABLE EXPORT/TABLE/POST INSTANCE/PROCACT INSTANCE
Processing object type TABLE_EXPORT/TABLE/POST_INSTANCE/PROCACT_INSTANCE

. exported "DMUSER"."DM$PIGLMR_SH_REGR_SAMPLE" 7.085 KB 14 rows

. exported "DMUSER"."DM$PISVMC_SH_CLAS_SAMPLE" 7.507 KB 17 rows

. exported "DMUSER"."DM$PCGLMR_SH_REGR_SAMPLE" 53.27 KB 2278 rows

. exported "DMUSER"."DM$PAGLMR_SH_REGR_SAMPLE" 5.796 KB 24 rows

. exported "DMUSER"."DM$PBGLMR_SH_REGR_SAMPLE" 5.796 KB 24 rows

. exported "DMUSER"."DM$PBGLMR_SH_REGR_SAMPLE" 15.76 KB 67 rows

. exported "DMUSER"."DM$PBGLMR_SH_REGR_SAMPLE" 8 KB 66 rows

. exported "DMUSER"."DM$PDGLMR_SH_REGR_SAMPLE" 9.023 KB 88 rows

. exported "DMUSER"."DM$PFGLMR_SH_REGR_SAMPLE" 5.656 KB 10 rows

. exported "DMUSER"."DM$PFGLMR_SH_REGR_SAMPLE" 5.320 KB 8 rows

. exported "DMUSER"."DM$PSVMC_SH_CLAS_SAMPLE" 7.265 KB 77 rows

. exported "DMUSER"."DM$PZSVMC_SH_CLAS_SAMPLE" 6.164 KB 1 rows

. exported "DMUSER"."DM$PZSVMC_SH_CLAS_SAMPLE" 6.164 KB 1 rows

. exported "DMUSER"."DM$PZSVMC_SH_CLAS_SAMPLE" 5.921 KB 2 rows

Master table "DMUSER"."DMUSER exp 17" successfully loaded/unloaded
Master table "DMUSER"."DMUSER_exp_17" successfully loaded/unloaded
Dump file set for DMUSER.DMUSER exp 17 is:
    /scratch/dumpfiles/all_dmuser_models01.dmp
Job "DMUSER"."DMUSER exp 17" successfully completed at 10:30:19
```

#### Importing Models Into the Same Schema

The exported models still exist in DMUSER. In this example, we drop the models before importing from the dump file. An import will not overwrite an existing model with the same name.

```
SQL> EXECUTE dbms_data_mining.drop_model('GLMR_SH_REGR_SAMPLE');
SQL> EXECUTE dbms_data_mining.drop_model('SVMC_SH_CLAS_SAMPLE');
```

The following command restores all models from the dump file to the DMUSER schema.

SQL> EXECUTE dbms\_data\_mining.import\_model('all\_dmuser\_models01.dmp', 'mydir');

#### Importing Models Into a Different Schema

A user with the necessary privileges can load the models from a dump file into a different schema. The target schema must have the same permissions and have access to the same tablespace as the schema from which the models were exported.

```
CREATE USER dmuser2 IDENTIFIED BY password
default tablespace dmuser
temporary tablespace temp
quota unlimited on dmuser;
```

@ \$ORACLE\_HOME/rdbms/demo/dmshgrants dmuser2

The import command, also executed as SYS, loads the two models into the DMUSER2 schema.

```
SQL> EXECUTE dbms_data_mining.import_model('all_dmuser_models01.dmp', 'mydir',
null, null, null, 'todmuser2', 'dmuser:dmuser2');
```

A parameter specifies TODMUSER2.LOG as the name of the log file; the LOG extension is added automatically to the name. The log file shows the names of the imported models and supporting metadata.

```
Master table "SYS"."todmusr2" successfully loaded/unloaded
Starting "SYS". "todmusr4": DM EXPIMP JOB ID=21
Processing object type TABLE EXPORT/TABLE/TABLE
Processing object type TABLE EXPORT/TABLE/TABLE DATA
. . imported "DMUSER2"."DM$PIGLMR_SH_REGR_SAMPLE" 7.085 KB 14 rows
. . imported "DMUSER2"."DM$PISVMC SH CLAS SAMPLE"
                                                            7.507 KB
                                                                           17 rows
. . imported "DMUSER2"."DM$PCGLMR SH REGR SAMPLE"
                                                            53.27 KB 2278 rows
                                                            5.796 KB
. . imported "DMUSER2"."DM$PAGLMR SH REGR SAMPLE"
                                                                           24 rows
. . imported "DMUSER2"."DM$PBGLMR_SH_REGR_SAMPLE"
. . imported "DMUSER2"."DM$PDGLMR_SH_REGR_SAMPLE"
                                                            15.76 KB
                                                                           67 rows
                                                                           66 rows
                                                               8 KB
. . imported "DMUSER2"."DM$PDSVMC_SH_CLAS_SAMPLE"
                                                            9.023 KB
                                                                           88 rows
. . imported "DMUSER2"."DM$PFGLMR_SH_REGR SAMPLE"
                                                            5.656 KB
                                                                           10 rows
. . imported "DMUSER2". "DM$POSVMC_SH_CLAS_SAMPLE"
                                                            5.320 KB
                                                                             8 rows
. imported "DMUSER2"."DM$PXSVMC_SH_CLAS_SAMPLE"

. imported "DMUSER2"."DM$PZSVMC_SH_CLAS_SAMPLE"

. imported "DMUSER2"."DM$P_MODEL_EXPIMP_TEMP"

Processing chieft the "DMUSER2"."DM$P_MODEL_EXPIMP_TEMP"
                                                                           77 rows
                                                            7.265 KB
                                                            6.164 KB 1 rows
5.921 KB 2 rows
                                                            6.164 KB
Processing object type TABLE EXPORT/TABLE/GRANT/OWNER GRANT/OBJECT GRANT
Processing object type TABLE EXPORT/TABLE/INDEX/INDEX
Processing object type TABLE EXPORT/TABLE/CONSTRAINT/CONSTRAINT
Processing object type TABLE_EXPORT/TABLE/INDEX/STATISTICS/INDEX_STATISTICS
Processing object type TABLE EXPORT/TABLE/STATISTICS/TABLE STATISTICS
Processing object type TABLE EXPORT/TABLE/POST INSTANCE/PROCACT INSTANCE
Job "SYS"."todmusr2" successfully completed at 11:15:26
```

7

## **The Data Mining Sample Programs**

A number of sample programs are available with Oracle Data Mining. These programs illustrate the many features of the PL/SQL and Java APIs.

The sample programs create a set of models in the database. You can examine the sample source code, which includes numerous comments, to familiarize yourself with the Oracle Data Mining APIs, and you can create your own models by modifying the samples.

**Note:** This chapter provides general information about the sample programs and the sample data.

Instructions for installing and running the sample programs are provided in Chapter 1.

This chapter includes the following sections:

- PL/SQL Programs
- Java Programs
- Text Mining Programs
- The Sample Data

## **PL/SQL** Programs

The PL/SQL sample programs illustrate the use of the DBMS\_DATA\_MINING package for creating models and the DBMS\_DATA\_MINING\_TRANSFORM package for performing transformations on the mining data.

#### See Also:

- Oracle Database PL/SQL Packages and Types Reference for syntax of the PL/SQL API
- Oracle Data Mining Application Developer's Guide for information on the use of the APIs
- Oracle Database SQL Language Reference for syntax of the SQL functions for model scoring

### **PL/SQL Program Summaries**

Summary descriptions of the PL/SQL sample programs are provided in Table 7–1. For detailed descriptions of the sample programs, see the comments in the source code.

| Mining Function      | Description                                                                                                    |
|----------------------|----------------------------------------------------------------------------------------------------|
| Classification       | The classification programs demonstrate various preprocessing techniques and perform the following steps:                                                                                                    |
|                      | <ul> <li>Build a classification model using training data</li> </ul>                                                                                                    |
|                      | <ul> <li>Display model details and settings</li> </ul>                                                                                                    |
|                      | <ul> <li>Test the model by applying the model on the test data</li> </ul>                                                                                                    |
|                      | Compute test metrics, such as confusion matrix, lift, and ROC                                                                                                    |
|                      | <ul> <li>Apply the model on the scoring data</li> </ul>                                                                                                    |
|                      | <ul> <li>Present apply results</li> </ul>                                                                                                    |
|                      | <ul> <li>Present ranked apply results, influenced by a cost matrix</li> </ul>                                                                                                    |
|                      | dmnbdemo.sql illustrates Naive Bayes.                                                                                                    |
|                      | dmdtdemo.sql illustrates Decision Tree.                                                                                                    |
|                      | dmsvcdem.sql illustrates SVM classification.                                                                                                    |
|                      | dmglcdem illustrates GLM classification (binary logistic regression)                                                                                                    |
|                      | The dmdtxvlddemo.sql program demonstrates cross-validation techniques for decision tree based-classification. With minor modifications, this program can be used to perform cross validation using other models/algorithms.                                                                                                    |
| Regression           | dmsvrdem.sql uses different test metrics, but otherwise performs<br>most of the same steps used in the classification programs. Selected<br>attributes of the input data are preprocessed (normalized).                                                                                                    |
|                      | <b>NOTE:</b> dmsvrdem.sql illustrates the new Automatic Data Preparation feature.                                                                                                    |
|                      | dmglrdem.sql illustrates GLM regression (multivariate linear regression)                                                                                                    |
| Anomaly Detection    | dmsvodem.sql illustrates one-class SVM                                                                                                    |
| Association          | dmardemo.sql builds an association model and presents frequent itemsets and association rules as output.                                                                                                    |
| Clustering           | dmkmdemo.sql (k-Means) and dmocdemo.sql (0-Cluster) build<br>clustering models and present cluster details, such as rules, centroid,<br>and histogram for each cluster as output. The models are scored, and<br>the probabilities associated with each cluster are returned as output.<br>Selected attributes of the input data are preprocessed. |
|                      | <b>NOTE:</b> dmkmdemo.sql illustrates the new Automatic Data Preparation feature.                                                                                                    |
| Feature extraction   | dmnmdemo.sql builds a feature extraction model and presents model details as the output. The model is scored, and each feature ID is associated with a probability. Selected attributes of the input data are preprocessed (normalized).                                                                                                    |
| Attribute importance | dmaidemo.sql builds an attribute importance model and presents a<br>list of important attributes as the output of model details. Selected<br>attributes of the input data are preprocessed (binned).                                                                                                    |

Table 7–1 Overview of the PL/SQL Sample Programs

## **Data Mining SQL Scoring Functions**

Most of the PL/SQL sample programs use the Data Mining SQL functions for scoring. The Data Mining scoring functions can be used to apply models created with the PL/SQL API or with the Java API.

**Note:** The SQL functions for Data Mining are documented in *Oracle Database SQL Language Reference*. Information about these functions is also provided in *Oracle Data Mining Application Developer's Guide*.

The programs that demonstrate the Data Mining functions are listed in Table 7–2.

 Table 7–2
 Data Mining SQL Functions in the Sample Programs

| Program Name | Algorithm             | SQL Functions Used                                                 |
|--------------|-----------------------|--------------------------------------------------------------------|
| dmkmdemo.sql | k-Means               | CLUSTER_ID, CLUSTER_PROBABILITY, CLUSTER_SET                       |
| dmocdemo.sql | O-Cluster             | CLUSTER_ID                                                         |
| dmnmdemo.sql | NMF                   | FEATURE_ID, FEATURE_SET, FEATURE_VALUE                             |
| dmdtdemo.sql | Decision Tree         | PREDICTION, PREDICTION_COST,<br>PREDICTION_DETAILS, PREDICTION_SET |
| dmsvcdem.sql | SVM<br>classification | PREDICTION, PREDICTION_PROBABILITY, PREDICTION_SET                 |
| dmsvodem.sql | One-Class SVM         | PREDICTION, PREDICTION_PROBABILITY                                 |
| dmsvrdem.sql | SVM regression        | PREDICTION                                                         |
| dmtxtsvm.sql | Text mining           | PREDICTION, PREDICTION_PROBABILITY                                 |

## Java Programs

The Java demos illustrate the features of the Oracle Data Mining Java API, which implements Oracle-specific extensions to the Java Data Mining (JDM) 1.0.1.1 standard. The Java programs demonstrate data preprocessing and the basic mining functions. Additional Java samples demonstrate predictive analytics, import/export, and text mining.

**See Also:** Oracle Data Mining Java API Reference (javadoc) and the Oracle Data Mining Application Developer's Guide for information on the Java API.

#### Java Program Summaries

Summary descriptions of the Java sample programs are provided in Table 7–3. For detailed descriptions, see the comments in the source code.

| Mining Function or Task | Description                                                                                                    |  |  |
|-------------------------|----------------------------------------------------------------------------------------------------|--|--|
| Classification          | The classification programs demonstrate various preprocessing techniques and perform the following steps:                                                                                                    |  |  |
|                         | <ul> <li>Build a classification model using training data</li> </ul>                                                                                                    |  |  |
|                         | <ul> <li>Display model details and settings</li> </ul>                                                                                                    |  |  |
|                         | <ul> <li>Test the model by applying the model on the test data</li> </ul>                                                                                                    |  |  |
|                         | <ul> <li>Compute test metrics, such as confusion matrix, lift, and<br/>ROC</li> </ul>                                                                                                    |  |  |
|                         | <ul> <li>Apply the model on the scoring data</li> </ul>                                                                                                    |  |  |
|                         | <ul> <li>Present apply results</li> </ul>                                                                                                    |  |  |
|                         | <ul> <li>Present ranked apply results, influenced by a cost matrix</li> </ul>                                                                                                    |  |  |
|                         | The dmapplydemo.java program demonstrates several ways of applying a Naive Bayes model.                                                                                                    |  |  |
|                         | dmglcdemo.java illustrates GLM classification (binary logistic regression)                                                                                                    |  |  |
| Regression              | dmsvrdemo.java uses different test metrics, but otherwise<br>performs most of the same steps used in the classification<br>programs. Selected attributes of the input data are preprocessed<br>(normalized).                                                                                                    |  |  |
|                         | dmglrdemo.java illustrates GLM regression (multivariate linear regression)                                                                                                    |  |  |
| Association             | dmardemo.java builds an association model and presents frequent itemsets and association rules as output. Selected attributes of the input data are preprocessed (binned).                                                                                                    |  |  |
| Clustering              | dmkmdemo.java (k-Means) and dmocdemo.java (0-Cluster)<br>build clustering models and present cluster details, such as<br>rules, centroid, and histogram for each cluster as output. The<br>models are scored, and the probabilities associated with each<br>cluster are returned as output. Selected attributes of the input<br>data are preprocessed (normalized). |  |  |
| Feature extraction      | dmnmdemo.java builds a feature extraction model and presents<br>model details as the output. The model is scored, and each<br>feature ID is associated with a probability. Selected attributes of<br>the input data are preprocessed (normalized).                                                                                                    |  |  |
| Attribute importance    | dmaidemo.java builds an attribute importance model and<br>presents a list of important attributes as the output of model<br>details. Selected attributes of the input data are preprocessed<br>(binned).                                                                                                    |  |  |
| Data transformations    | dmxfdemo.java demonstrates binning, clipping, and normalization transformations.                                                                                                    |  |  |
| Predictive Analytics    | dmpademo.java demonstrates PREDICT, EXPLAIN, and PROFILE functions.                                                                                                    |  |  |
| Model import/export     | dmexpimpdemo.java builds a Naive Bayes model, exports it to a dump file, then imports it from the dump file.                                                                                                    |  |  |

 Table 7–3
 Overview of the Java Sample Programs

## **Text Mining Programs**

Oracle Data Mining can mine text columns that have undergone pre-processing by Oracle Text routines.

Oracle Text is a technology for building text query and document classification applications. It provides indexing, word and theme searching, and viewing capabilities for text. Oracle Text is included in a general installation of Oracle Database Enterprise Edition, and therefore is already present in a database installed according to the instructions in Chapter 1.

The pre-processing steps for text mining create nested table columns of type DM\_NESTED\_NUMERICALS from columns of type VARCHAR2 or CLOB. Each row of the nested table specifies an attribute name and a value. The type definition is as follows.

```
CREATE OR REPLACE TYPE dm_nested_numerical AS OBJECT
  (attribute_name VARCHAR2(4000),
    value NUMBER)
/
CREATE OR REPLACE TYPE dm nested numericals AS TABLE OF dm nested numerical
```

Terms extracted from text documents into nested tables can become generic attributes in training or scoring data.

Sample text mining programs in both PL/SQL and Java illustrate classification and feature extraction of a pre-processed text column.

#### Text Mining in PL/SQL

Three PL/SQL sample programs illustrate the process of text mining. One program illustrates the pre-processing that is required to prepare the data for mining. The other two programs build models that use the transformed text.

#### **Text Transformation Demo**

To prepare a column for text mining using the PL/SQL API, you must use Oracle Text routines to perform the following general steps:

- 1. Create a domain index on the column.
- 2. Use the index to extract terms from the column to a temporary table.
- **3.** Populate a column of type DM\_NESTED\_NUMERICALS with the terms in the temporary table.

The process of term extraction using Oracle Text is illustrated in the sample program dmtxtfe.sql. The source code contains extensive comments that explain the steps involved in transforming text into a set of features that can be mined using Oracle Data Mining.

More details about text transformation are provided in the *Oracle Data Mining Application Developer's Guide*.

#### Text Transformation for the PL/SQL Text Mining Sample Programs

The dmsh.sql script performs the text transformation required by the PL/SQL text mining demos. There are two such sample programs: dmtxtnmf.sql, which builds a feature extraction model using Non-Negative Matrix Factorization, and dmtxtsvm.sql, which builds a classification model using Support Vector Machine. Both of these programs use the following tables, which have a nested table column of comment data:

```
MINING_BUILD_NESTED_TEXT
MINING_TEST_NESTED_TEXT
MINING_APPLY_NESTED_TEXT
```

#### The Sample Text Mining Models (PL/SQL)

You can run the PL/SQL text mining demo programs, dmtxtnmf.sql and dmtxtsvm.sql, like the other PL/SQL programs. The models created by these programs are listed in the following example.

#### Text Mining in Java

Two Java sample programs illustrate the process of text mining. One builds a feature extraction model, the other builds a classification model.

#### Text Transformation for the Sample Java Text Mining Programs

The Oracle Data Mining Java API provides an interface that handles the term extraction process. If you are developing data mining applications in Java, you do not need to use Oracle Text directly. However, you must ensure that Oracle Text is present in the database.

The OraTextTransform interface is used to perform text transformation within the Java text mining demos. There are two such sample programs: dmtxtnmfdemo.java, which builds a feature extraction model using Non-Negative Matrix Factorization, and dmtxtsvmdemo.java, which builds a classification model using Support Vector Machine. Both of these programs create build, test, and apply data sets from the following tables, which have a text column of comment data:

MINING\_BUILD\_TEXT MINING\_TEST\_TEXT MINING APPLY TEXT

#### The Sample Text Mining Models (Java)

You can run the Java text mining sample programs, dmtxtnmfdemo.java and dmtxtsvmdemo.java, like the other Java programs. The models created by these programs are shown in the following example.

```
java dmtxtnmfdemo host:port:SID dmuser password
java dmtxtsvmdemo host:port:SID dmuser password
SQLPLUS dmuser
Enter password: password
SQL> SELECT model_name, mining_function, algorithm
FROM user_mining_models;
```

| MODEL_NAME      | MINING_FUNCTION    | ALGORITHM                 |
|-----------------|--------------------|---------------------------|
|                 |                    |                           |
| txtnmfModel_jdm | FEATURE_EXTRACTION | NONNEGATIVE_MATRIX_FACTOR |
| txtsvmModel_jdm | CLASSIFICATION     | SUPPORT_VECTOR_MACHINES   |

## The Sample Data

The dmsh.sql script creates views, tables, and indexes in the user's schema. The views define columns of customer data from tables in the SH schema. This data is used by the Data Mining sample programs. The tables reference the same columns in SH, but they include an extra COMMENTS column for text mining. The indexes are used to extract terms from the text in the COMMENTS column and build a nested table column.

#### Customer Data for Data Mining

Views in the data mining user's schema define columns of data from the CUSTOMERS, SALES, PRODUCTS, COUNTRIES, and SUPPLEMENTARY\_DEMOGRAPHICS tables in the SH schema. You can list these views with the following SQL statements.

SQL>CONNECT dmuser Enter password: password SQL>SELECT view\_name FROM user\_views;

The views are listed in Table 7–4.

Table 7–4 Views Used by the Data Mining Sample Programs

| View Name               | Description                                     |
|-------------------------|-------------------------------------------------|
| MINING_DATA_APPLY_STR_V | Scoring data for o-cluster                      |
| MINING_DATA_BUILD_STR_V | Training data for o-cluster                     |
| MINING_DATA_APPLY_V     | Scoring data for data mining (not text mining)  |
| MINING_DATA_BUILD_V     | Training data for data mining (not text mining) |
| MINING_DATA_TEST_V      | Test data for data mining (not text mining)     |
| MARKET_BASKET_V         | Data for association rules                      |
| MINING_DATA_ONE_CLASS_V | Data for one-class SVM                          |

You can see the references to tables in SH by listing the view definitions. The definition of the view MINING DATA BUILD V is shown as follows.

```
SQL> set long 1000000
SQL> set longc 100000
SQL> set pagesize 100
SQL> SELECT text FROM all views WHERE
   owner='dmuser3'AND view_name='mining_data_build_v';
      SELECT a.CUST ID, a.CUST GENDER, 2003-a.CUST YEAR OF BIRTH AGE,
             a.CUST_MARITAL_STATUS, c.COUNTRY_NAME, a.CUST_INCOME_LEVEL,
            b.EDUCATION, b.OCCUPATION, b.HOUSEHOLD SIZE, b.YRS RESIDENCE,
            b.AFFINITY CARD, b.BULK PACK DISKETTES, b.FLAT PANEL MONITOR,
            b.HOME_THEATER_PACKAGE, b.BOOKKEEPING_APPLICATION,
            b.PRINTER_SUPPLIES, b.Y_BOX_GAMES, b.OS_DOC_SET_KANJI
       FROM sh.customers a,
            sh.supplementary_demographics b,
             sh.countries c
       WHERE a.CUST ID = b.CUST ID AND a.country id = c.country id
            AND a.cust_id between 101501 and 103000
```

The views are used to build, test, and score the sample models. Each view has a CUSTOMER\_ID column, which is the case ID, and an AFFINITY\_CARD column, which is the target used by the predictive models. Most of the views provide data for 1500

customers (1500 rows). The view used by the One-Class SVM model has data for 940 customers.

The columns of training data in the MINING\_DATA\_BUILD\_V view are listed in the following example.

SQL> DESCRIBE mining\_data\_build\_v

| NOT | NULL       | NUMBER               |
|-----|------------|----------------------|
| NOT | NULL       | CHAR(1)              |
|     |            | NUMBER               |
|     |            | VARCHAR2(20)         |
| NOT | NULL       | VARCHAR2(40)         |
|     |            | VARCHAR2(30)         |
|     |            | VARCHAR2(21)         |
|     |            | VARCHAR2(21)         |
|     |            | VARCHAR2(21)         |
|     |            | NUMBER               |
|     |            | NUMBER(10)           |
|     |            | NUMBER(10)           |
|     |            | NUMBER(10)           |
|     |            | NUMBER(10)           |
|     |            | NUMBER(10)           |
|     |            | NUMBER(10)           |
|     |            | NUMBER(10)           |
|     |            | NUMBER(10)           |
|     | NOT<br>NOT | NOT NULL<br>NOT NULL |

#### Market Basket Data for Association Rules

The association demos use the MARKET\_BASKET\_V data set, which includes columns of products from the PRODUCTS table and the CUSTOMER\_ID column from the CUSTOMERS table in SH. The columns of the MARKET\_BASKET\_V view are listed in the following example.

SQL> DESCRIBE market\_basket\_v

| CUST_ID                     | NOT | NULL | NUMBER |
|-----------------------------|-----|------|--------|
| EXTENSION_CABLE             |     |      | NUMBER |
| FLAT_PANEL_MONITOR          |     |      | NUMBER |
| CD_RW_HIGH_SPEED_5_PACK     |     |      | NUMBER |
| ENVOY_256MB_40GB            |     |      | NUMBER |
| ENVOY_AMBASSADOR            |     |      | NUMBER |
| EXTERNAL_8X_CD_ROM          |     |      | NUMBER |
| KEYBOARD_WRIST_REST         |     |      | NUMBER |
| SM26273_BLACK_INK_CARTRIDGE |     |      | NUMBER |
| MOUSE_PAD                   |     |      | NUMBER |
| MULTIMEDIA_SPEAKERS_3INCH   |     |      | NUMBER |
| OS_DOC_SET_ENGLISH          |     |      | NUMBER |
| SIMM_16MB_PCMCIAII_CARD     |     |      | NUMBER |
| STANDARD_MOUSE              |     |      | NUMBER |
|                             |     |      |        |

#### **Customer Data for Text Mining**

The text mining demos use the same customer data from tables in SH, but they include either an extra text column or a collection type column. The collection type is a nested table of type DM\_NESTED\_NUMERICALS.

You can list these tables with the following SQL statements.

SQL>CONNECT dmuser Enter password: password SQL>SELECT table\_name FROM user\_tables WHERE table\_name LIKE '%MINING%';

The text mining tables are listed in Table 7–5.

 Table 7–5
 Tables Used by the Text Mining Sample Programs

| Table Name               | Description                                                 |
|--------------------------|-------------------------------------------------------------|
| MINING_APPLY_NESTED_TEXT | Apply table with COMMENTS column as DM_NESTED_NUMERICALS    |
| MINING_BUILD_NESTED_TEXT | Build table with COMMENTS column as DM_NESTED_NUMERICALS    |
| MINING_TEST_NESTED_TEXT  | Test table with COMMENTS column as $DM\_NESTED\_NUMERICALS$ |
| MINING_APPLY_TEXT        | Apply table with COMMENTS column as VARCHAR2 (4000)         |
| MINING_BUILD_TEXT        | Build table with COMMENTS column as VARCHAR2 (4000)         |
| MINING_TEST_TEXT         | Test table with COMMENTS column as VARCHAR2 (4000)          |

In the MINING\_BUILD\_TEXT, MINING\_TEST\_TEXT, and MINING\_APPLY\_TEXT tables, the COMMENTS column is of type VARCHAR2 (4000).

| SQL> DESCRIBE mining_build_text<br>Name | Null | L?   | Туре         |
|-----------------------------------------|------|------|--------------|
| CUST_ID                                 | NOT  | NULL | NUMBER       |
| CUST_GENDER                             | NOT  | NULL | CHAR(1)      |
| AGE                                     |      |      | NUMBER       |
| CUST_MARITAL_STATUS                     |      |      | VARCHAR2(20) |
| COUNTRY_NAME                            | NOT  | NULL | VARCHAR2(40) |
| CUST_INCOME_LEVEL                       |      |      | VARCHAR2(30) |

| COUNTRY_NAME            | NOT NULL VARCHAR2(40) |
|-------------------------|-----------------------|
| CUST_INCOME_LEVEL       | VARCHAR2(30)          |
| EDUCATION               | VARCHAR2(21)          |
| OCCUPATION              | VARCHAR2(21)          |
| HOUSEHOLD_SIZE          | VARCHAR2(21)          |
| YRS_RESIDENCE           | NUMBER                |
| AFFINITY_CARD           | NUMBER(10)            |
| BULK_PACK_DISKETTES     | NUMBER(10)            |
| FLAT_PANEL_MONITOR      | NUMBER(10)            |
| HOME_THEATER_PACKAGE    | NUMBER(10)            |
| BOOKKEEPING_APPLICATION | NUMBER(10)            |
| PRINTER_SUPPLIES        | NUMBER(10)            |
| Y_BOX_GAMES             | NUMBER(10)            |
| OS_DOC_SET_KANJI        | NUMBER(10)            |
| COMMENTS                | VARCHAR2(4000)        |

In the <code>MINING\_\*\_NESTED\_TEXT</code> tables, the <code>COMMENTS</code> column is of type <code>DM\_NESTED\_NUMERICALS</code>.

| S | SQL> DESCRIBE mining_build_nested_text |     |      |              |
|---|----------------------------------------|-----|------|--------------|
|   | Name                                   | Nul | 1?   | Туре         |
|   |                                        |     |      |              |
|   | CUST_ID                                | NOT | NULL | NUMBER       |
|   | CUST_GENDER                            | NOT | NULL | CHAR(1)      |
|   | AGE                                    |     |      | NUMBER       |
|   | CUST_MARITAL_STATUS                    |     |      | VARCHAR2(20) |
|   | COUNTRY_NAME                           | NOT | NULL | VARCHAR2(40) |
|   | CUST_INCOME_LEVEL                      |     |      | VARCHAR2(30) |
|   | EDUCATION                              |     |      | VARCHAR2(21) |
|   | OCCUPATION                             |     |      | VARCHAR2(21) |
|   | HOUSEHOLD_SIZE                         |     |      | VARCHAR2(21) |
|   | YRS_RESIDENCE                          |     |      | NUMBER       |
|   | AFFINITY CARD                          |     |      | NUMBER(10)   |

| BULK_PACK_DISKETTES     | NUMBER(10)           |
|-------------------------|----------------------|
| FLAT_PANEL_MONITOR      | NUMBER(10)           |
| HOME_THEATER_PACKAGE    | NUMBER(10)           |
| BOOKKEEPING_APPLICATION | NUMBER(10)           |
| PRINTER_SUPPLIES        | NUMBER(10)           |
| Y_BOX_GAMES             | NUMBER(10)           |
| OS_DOC_SET_KANJI        | NUMBER(10)           |
| COMMENTS                | DM_NESTED_NUMERICALS |

The process of extracting terms from a text column into a nested table column is described in "Text Mining Programs" on page 7-4 and in *Oracle Data Mining Application Developer's Guide*.

## Index

#### Α

Adaptive Bayes Network, xiii add-in See Oracle Spreadsheet Add-In for Predictive Analytics ADP See Automatic Data Preparation ALL\_MINING\_MODEL\_ATTRIBUTES, xi, xiii, 6-1, 6-2 ALL\_MINING\_MODEL\_SETTINGS, xi, xiii, 6-1, 6-3 ALL\_MINING\_MODELS, xi, xiii, 6-1 ALL\_OBJECTS, xii ALTER ANY MINING MODEL, 4-2 ALTER MINING MODEL, 4-3 anomaly detection, 1-11 Apriori, 1-11, 1-12 association rules, 1-11, 7-8 attribute importance, 1-11 attributes, 6-2 AUDIT, xii, 4-2, 6-4, 6-5 AUDIT ANY, 4-2 AUDIT\_TRAIL parameter, 6-4 Automatic Data Preparation, 7-2

### В

batch scoring, viii binning, 1-12 BLAST, xiii

### С

catalog views, xi, 6-1 classification, 1-11 CLASSPATH, 1-13 clipping, 1-12 CLUSTER\_ID, 7-3 CLUSTER\_PROBABILITY, 7-3 CLUSTER\_SET, 7-3 clustering, 1-11 COMMENT, 4-2, 6-2, 6-4 COMMENT ANY MINING MODEL, 4-2 COMMENT ANY MODEL, 6-3 cost matrix, 4-3 CREATE ANY DIRECTORY, 6-6 CREATE ANY MINING MODEL, 4-2 CREATE MINING MODEL, 4-1, 4-2

#### D

data dictionary views, xi, 6-1 Data Mining demo user, 1-10, 2-1, 2-3, 4-1, 5-1 Data Mining option, 1-1 Data Mining user, 2-1, 2-3, 5-1 Database Companion, 1-7 database tuning, viii DBA\_AUDIT\_OBJECT, 6-5 DBA\_MINING\_MODEL\_ATTRIBUTES, 6-1 DBA\_MINING\_MODEL\_SETTINGS, 6-1 DBA\_MINING\_MODELS, 6-1 DBA\_OBJ\_AUDIT\_OPTS, 6-5 DBA\_OBJECTS, xii DBMS\_DATA\_MINING, 7-1 DBMS\_DATA\_MINING\_TRANSFORM, 7-1 Decision Tree, 1-11, 1-12 demos See sample programs desupported and deprecated features, xii directory objects, 6-6 DM\$P\_MODEL\_EXPIMP\_TEMP table, 6-7 DM\$P\_MODEL\_IMPORT\_TEMP table, 6-7 DM\$P\_MODEL\_TABKEY\_TEMP table, 6-7 DM\_NESTED\_NUMERICALS, 7-5 DM\_USER\_MODELS, xiii DMEIDMSYS, 3-2 DMSH, 1-11, 2-3, 7-5, 7-7 DMSHGRANTS, 1-11, 2-3 DMSYS, xi, xii, 3-1, 3-2 downgrading, 3-1, 3-3 DROP ANY MINING MODEL, 4-2

## Ε

Enterprise Edition, 1-2 EXPDP, 6-5 EXPLAIN, 5-1 EXPORT\_MODEL, 6-7 exporting, 1-12, 3-2, 4-2, 6-5, 6-7

### F

feature extraction, 1-11 FEATURE\_ID, 7-3 FEATURE\_SET, 7-3 FEATURE\_VALUE, 7-3

## G

Generalized Linear Models, 1-11, 7-2, 7-4 GET\_DEFAULT\_SETTINGS, xiii GET\_MODEL\_DETAILS, 6-2 GET\_MODEL\_SETTINGS, xiii GET\_MODEL\_SIGNATURE, xiii GLM, 1-11 *See* Generalized Linear Models

### 

IMPDP, 6-5 IMPORT\_MODEL, 6-7 importing, 1-12, 3-2, 4-2, 6-5, 6-8 INIT.ORA, viii installation Database Companion, 1-7 Oracle Client, 2-2

## J

Java API, 1-12, 6-7, 7-3 javax.datamining.task.ExportTask interface, 6-7 javax.datamining.task.ImportTask interface, 6-7 JDM 1.0 standard, 6-7, 7-3 JSR-73 specification, 6-7, 7-3

## Κ

k-Means, 1-11, 1-12, 7-3

## L

linear regression, 1-11, 1-12, 7-2 local database, 2-1 logistic regression, 1-11, 1-12, 7-2

### Μ

memory tuning parameters, viii Minimum Description Length, 1-12 mining models about, 6-1 adding a comment, 6-3 applying, 4-3 auditing, 6-4 changing the name, 4-3 listing, 1-13, 6-1 settings, 6-3 upgrading, 3-1 viewing, 4-3 model details, 6-2 model signature, xiii, 6-2

## Ν

Naive Bayes, 1-11, 1-12 nested tables, xii, 7-5 new features, xi NMF *See* Non-Negative Matrix Factorization Non-Negative Matrix Factorization, 1-11, 1-12, 7-3 normalization, 1-12

## 0

object privileges, 4-3 O-Cluster, 1-11, 1-12, 7-3 One-Class SVM, 1-11, 7-3 Oracle Client, 5-1 Oracle Data Pump, 6-5 Oracle Database Upgrade Assistant, 3-2 Oracle Net Configuration Assistant, 2-3 Oracle Net Service Name, 2-2, 2-3, 5-2 Oracle Objects for OLE, 5-1 Oracle Spreadsheet Add-In for Predictive Analytics, 5-1 Oracle Text, 1-11, 7-5 Oracle Universal Installer, 1-2 OraTextTransform interface, 7-6

## Ρ

parallel execution, viii performance, viii PGA\_AGGREGATE\_TARGET, viii PL/SQL API, 1-11 PL/SQL sample programs, 7-1 PREDICT, 5-1 PREDICTION, 7-3 PREDICTION\_COST, 7-3 PREDICTION\_DETAILS, 7-3 PREDICTION\_PROBABILITY, 7-3 PREDICTION\_SET, 7-3 predictive analytics, 1-12, 5-1 privileges for data mining, xii, 1-10, 2-1, 4-1, 5-1, 6-6 PROFILE, 5-1

## R

real-time scoring, viii regression, 1-11 remote database, 2-2

## S

sample programs, 1-7, 2-3, 7-1, 7-3 data used by, 7-7 Java, 1-12, 1-13, 7-3 PL/SQL, 1-11, 1-12, 7-1 sample schemas, 1-1, 2-3 scoping, xii scoring, viii, 7-2 Scoring Engine, xii security, xii, 4-1 SELECT ANY MINING MODEL, 4-2 SELECT MINING MODEL, 4-3 settings, 6-3 SGA\_TARGET, viii SH schema, 2-3, 7-7 shared cursor, viii sparse data, xii Spreadsheet Add-In See Oracle Spreadsheet Add-In for Predictive Analytics SQL AUDIT, 6-4 SQL COMMENT, 6-3 SQL Data Mining functions, 7-2 SQL\*Plus, 2-1 Support Vector Machine, 1-11, 1-12, 7-3 SVM See Also One-Class SVM See Support Vector Machine SYS, xi, 3-1, 3-2 system privileges, 4-2

### Т

text mining, 1-11, 1-12, 7-3, 7-4, 7-8 transformations, 1-12 tuning, viii

#### U

upgrading, 3-1 user ID, 1-10, 2-1, 2-3, 4-1, 5-1, 6-6 USER\_AUDIT\_OBJECT, 6-5 USER\_MINING\_MODEL\_ATTRIBUTES, 6-1 USER\_MINING\_MODEL\_SETTINGS, 6-1 USER\_OBJ\_AUDIT\_OPTS, 6-5 USER\_OBJECTS, xii users, 6-6